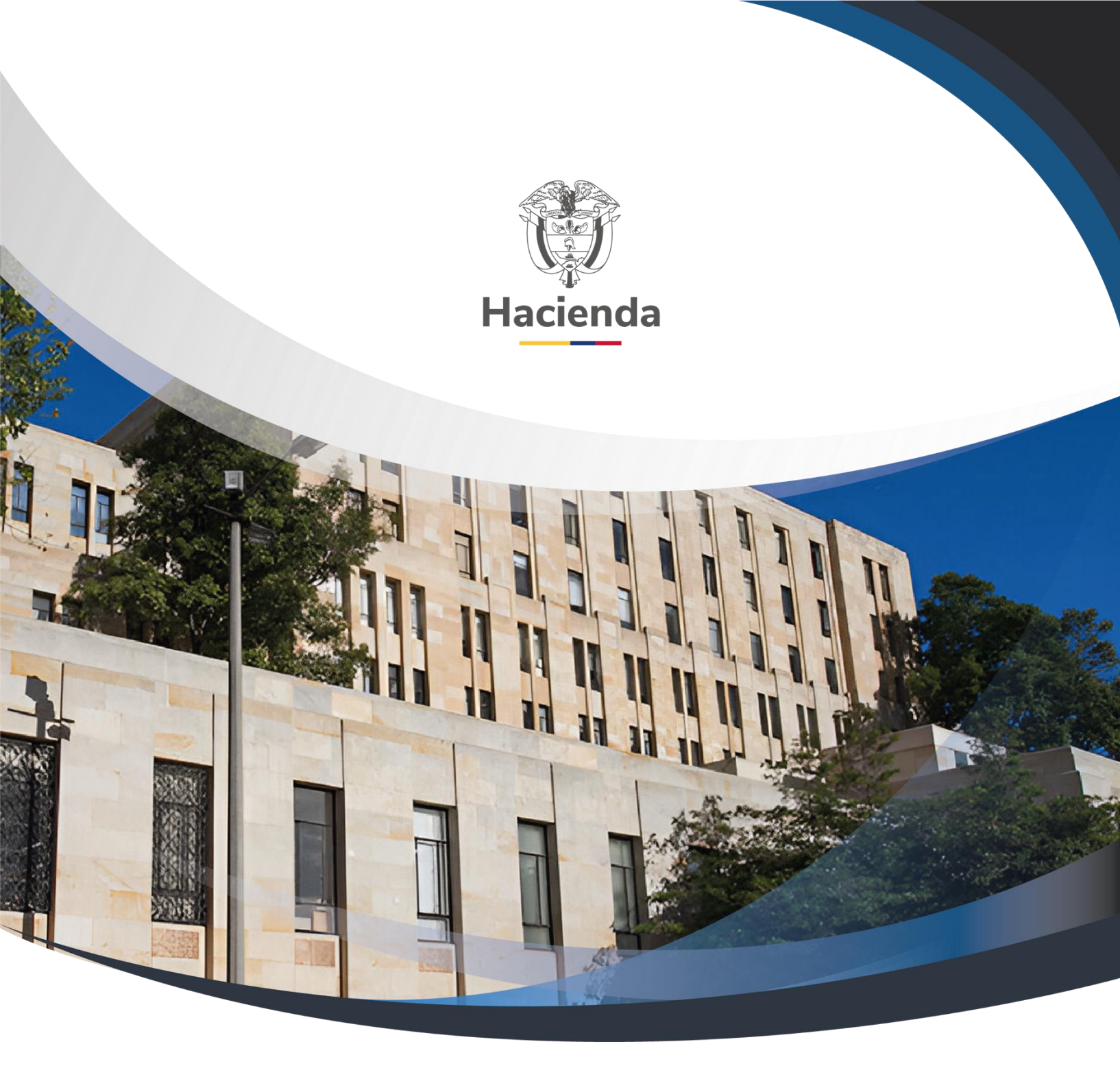

## GUIA PARA REGISTRO DE FUNCIONARIOS, TERCEROS Y CONTRATISTAS EN SIIF NACION

Versión 3.0

6 de Marzo de 2024

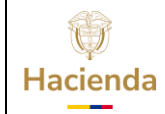

# GUIA PARA REGISTRO DE FUNCIONARIOS, TERCEROS Y CONTRATISTAS EN SIIF NACION

Versión:

Código:

N/A

Fecha:

06/03/2024

3.0 **Página:** 2 de 49

## CONTENIDO

| INTF | RODUCCIÓN                                       | 3  |
|------|-------------------------------------------------|----|
| 1    | TERMINOS                                        | 4  |
| 2    | ELABORAR                                        | 7  |
| 3    | VERIFICAR                                       | 19 |
| 4    | APROBAR-RECHAZAR                                | 22 |
| 5    | MODIFICACION DE UN DOCUMENTO EN ESTADO APROBADO | 26 |
| 6    | BORRAR DOCUMENTOS EN ESTADO ELABORADO           | 29 |
| 7    | CARGA MASIVA                                    | 32 |
| 8    | CICLO MODIFICACION CARGA MASIVA                 | 36 |
| 9    | CONSULTA                                        | 41 |
| Cons | ulta Asíncrona:                                 | 43 |
| 10   | DOCUMENTOS RELACIONADOS                         | 48 |
| 11   | BASE LEGAL                                      | 48 |
| 12   | HISTORIAL DE CAMBIOS                            | 48 |

| ()<br>Hacienda | GUIA PARA REG | GISTRO DE FU | INCIONARIOS<br>SIIF NACIO | 6, TERCEROS<br>DN | Y CONTRATISTAS E          | EN |
|----------------|---------------|--------------|---------------------------|-------------------|---------------------------|----|
| Código:        | N/A           | Fecha:       | 06/03/2024                | Versión: 3        | 3.0 <b>Página:</b> 3 de 4 | 9  |

### INTRODUCCIÓN

El presente documento contiene las transacciones que dispone el aplicativo para el registro de funcionarios, Terceros y Contratistas con sus correspondientes cuentas bancarias en el Sistema SIIF Nación para los pagos de Nominas a Beneficiario Final, Pagos Especiales como subsidios.

La primera parte es la creación de documento(s) que puede (n) contener (n) registros de terceros y sus cuentas bancarias, en esta instancia el documento puede estar en Elaborado o Verificado.

La segunda parte es obtener el documento Verificado y aprobarlo o rechazarlo.

La tercera parte es la Carga Masiva de los Registros de los funcionarios, Terceros y Contratistas

| Ŷ        |
|----------|
| Hacienda |

#### GUIA PARA REGISTRO DE FUNCIONARIOS, TERCEROS Y CONTRATISTAS EN SIIF NACION

| Código: | N/A | Fecha: | 06/03/2024 | ] | Versión: | 3.0 | Página: | 4 de 49 |
|---------|-----|--------|------------|---|----------|-----|---------|---------|
|         |     |        |            |   |          |     |         |         |

#### **1 TERMINOS**

**Menú:** Consiste en una lista de opciones que puede desplegarse para mostrar más opciones o funciones y acceder así a las distintas herramientas de la aplicación.

**Popup:** El término denomina a las ventanas que emergen para obtener información adicional del proceso que se está realizando.

**Scroll:** Barras de desplazamiento que permiten desplazar el contenido del cuadro hacia un lado u otro. Las barras suelen aparecer o activarse cuando el recuadro no es lo suficientemente grande como para visualizar todo su contenido.

**Tooltip:** Elemento de la interfaz gráfica que se emplea junto con el cursor del ratón. Cuando un usuario ubica el cursor sobre un elemento (sin hacer clic sobre este) un pequeñorectángulo aparece para brindar información relacionada a ese elemento.

Cuando existen operaciones adicionales a la de buscar en la misma línea de la transacción, se deben utilizar los íconos así:

| Acción                                           | Icono        |
|--------------------------------------------------|--------------|
| Insertar, Agregar,<br>Crear,<br>adicionar filtro | $\odot$      |
| Limpiar                                          | $\bigotimes$ |
| Quitar                                           | 8            |
| Detalle del documento                            |              |
| Registro Masivo                                  |              |
| Elaborar / Verificar, Modificar                  |              |
| Aprobar / Rechazar                               | $\bigcirc$   |
| Visualizar                                       |              |

| Ŷ        |
|----------|
| Hacienda |

# GUIA PARA REGISTRO DE FUNCIONARIOS, TERCEROS Y CONTRATISTAS EN SIIF NACION

| Código: | N/A  | Fecha: | 06/03/2024 | Versión: | 3.0 | Página: | 5 de 49 |
|---------|------|--------|------------|----------|-----|---------|---------|
| Elim    | inar |        | W          |          |     |         |         |
| Acer    | otar |        |            |          |     |         |         |
| Buse    | car  |        | 0          |          |     |         |         |

|                   | 4 |
|-------------------|---|
| Búsqueda Avanzada | Q |

El menú es un componente libre, utilizado para navegar por todo SIIF Nación, desde el cual se podrá acceder a las diferentes Transacciones, Cargas Masivas, Consultas y Reportes.

En la figura se observa el diseño definido para el menú que se utiliza en SIIF Nación, en la parte superior izquierda el usuario podrá digitar palabra o palabras claves para buscar una transacción así:

| Buscar                                         |   |  |  |  |  |
|------------------------------------------------|---|--|--|--|--|
|                                                |   |  |  |  |  |
| ADMINISTRACION (ADM)                           |   |  |  |  |  |
| SEGURIDAD (SEG)                                |   |  |  |  |  |
| PROGRAMACION PRESUPUESTAL (PRG)                |   |  |  |  |  |
| ADMINISTRACION DE APROPIACIONES Y AFOROS (APR) |   |  |  |  |  |
| PROGRAMA ANUAL MENSUALIZADO CAJA (PAC)         |   |  |  |  |  |
| ADQUISICIONES (ADQ)                            |   |  |  |  |  |
| GESTION DE GASTOS (EPG)                        |   |  |  |  |  |
| SISTEMA DE CUENTA UNICA NACIONAL (CUN)         | > |  |  |  |  |
| GESTION INGRESOS PRESUPUESTALES (ING)          |   |  |  |  |  |
| DERECHOS Y CARTERA (DYC)                       |   |  |  |  |  |
| CONTABILIDAD (CON)                             |   |  |  |  |  |
| GESTION DE RECURSOS FISICOS (GRF)              |   |  |  |  |  |

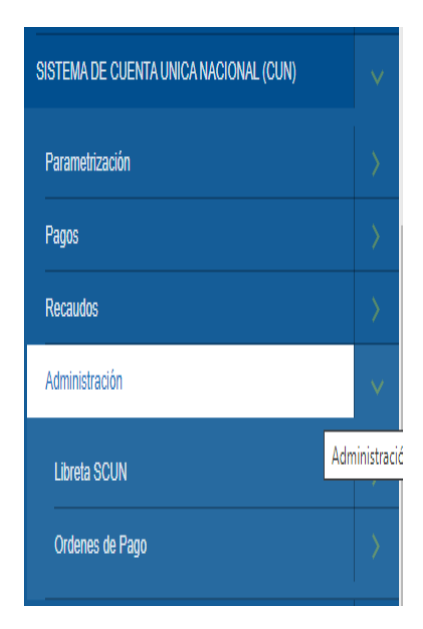

| ()<br>Hacienda | GUIA PARA REGIS | TRO DE FU | NCIONARIOS<br>SIIF NACIO | , TERCERC<br>DN | OS Y C | ONTRATI | STAS EN |
|----------------|-----------------|-----------|--------------------------|-----------------|--------|---------|---------|
| Código:        | N/A             | Fecha:    | 06/03/2024               | Versión:        | 3.0    | Página: | 6 de 49 |

El menú se compone de varios niveles;

**Primer nivel menú:** En el primer nivel aparecen los macroprocesos EPG, CUN, ING etc. Al posicionar el puntero del ratón sobre el módulo, este se pondrá de color blanco y desplegará las opciones que tiene el usuario dependiendo del perfil que tenga.

**Subniveles:** Los Subniveles se disponen dos formas para acceder a cada transacción. Con una flecha a la derecha se identifica cada Submenú, y sin flecha se identifica la opción para acceder a cada transacción; al dar clic sobre ella, quedará resaltada en color verde indicando que ha sido seleccionada la funcionalidad. Ejemplo

| Buscar                                 |  |
|----------------------------------------|--|
| Destinación Específica                 |  |
| Proyectos especiales                   |  |
| Embargos                               |  |
| Solicitud de CDP                       |  |
|                                        |  |
| Compromiso                             |  |
| Radicación de soportes                 |  |
| Obligación                             |  |
| Orden de Pago Presupuestal de Gasto    |  |
| Administración de deducciones          |  |
| Deducciones                            |  |
| Orden de Pago NO Presupuestal de Gasto |  |
| Pago por Compensación Relenciones DIAN |  |
|                                        |  |
| Verificar                              |  |
| Preaprobar                             |  |

| ()<br>Hacienda | GUIA PARA REGIS | STRO DE FU | NCIONARIOS,<br>SIIF NACIO | , TERCEROS Y CO<br>N | ONTRATISTAS EN  |
|----------------|-----------------|------------|---------------------------|----------------------|-----------------|
|                |                 |            |                           |                      |                 |
| Código:        | N/A             | Fecha:     | 06/03/2024                | Versión: 3.0         | Página: 7 de 49 |

#### 2 ELABORAR

Transacción que permite registrar de manera temporal terceros funcionarios, con sus cuentas bancarias que se utilizarán en el proceso de pago de nómina masiva.

Transacción que permite registrar de manera temporal terceros, con sus cuentas bancarias que se utilizarán en el proceso de pago masivo; ''Pagos Especiales.''

Transacción que permite registrar terceros Contratista con sus cuentas bancarias que se utilizarán en un futuro en el proceso de viáticos para capturar la cuenta bancaria y el dato de base de liquidación (Remuneración Básica), que utilizará el módulo para calcular el valor de viáticos.

Perfil: Gestión Presupuesto Gasto y/o Entidad - Terceros y Cuentas

**Ruta**: ADMINISTRACION (ADM)/ Terceros y Cuentas/ Registro funcionarios, Terceros y Contratistas.

| Buscar                                         |          |             | MHCP GESTION GENERAL (13-01-01-000)           |     |
|------------------------------------------------|----------|-------------|-----------------------------------------------|-----|
| SELECCIONE OPCION                              |          | ^ ≡         | PRUEBA - ADMINISTRATIVO                       |     |
| ADMINISTRACION (ADM)                           | $\sim$   |             | Última visita: 2020-10-01 14:09:02 Hora Colom | oia |
| Parametrización                                | >        |             |                                               |     |
| Terceros y Cuentas                             | ~        |             |                                               |     |
| Persona Jurídica AF                            |          |             |                                               |     |
| Persona Natural AF                             |          |             |                                               |     |
| Consorcios AF                                  |          |             |                                               |     |
| Cuenta Bancaria                                |          |             |                                               |     |
| Registro Funcionarios, Terceros y Contratistas |          |             |                                               |     |
|                                                | Registro | Funcionario | os, Terceros y Contratistas                   |     |
| latana akin da lafa manifa                     |          |             |                                               |     |

| Hacienda | GUIA PARA REGIST | RO DE FU | NCIONARIOS<br>SIIF NACIO | , TERCERC<br>DN | OS Y C | ONTRATI | STAS EN |
|----------|------------------|----------|--------------------------|-----------------|--------|---------|---------|
|          |                  |          |                          |                 |        |         |         |
| Código:  | N/A              | Fecha:   | 06/03/2024               | Versión:        | 3.0    | Página: | 8 de 49 |

| Regis | tro Funcionarios, Tercero            | os Y Contratistas              |                                                                          |               |                     |
|-------|--------------------------------------|--------------------------------|--------------------------------------------------------------------------|---------------|---------------------|
|       | Registro funcionarios, terceros y co | Intralistas                    |                                                                          |               | Elaborar / Verif ar |
|       | Tipo Documento                       | Número Documento               | Fecha de Elaboración                                                     | Elaborado por | Estado Documento    |
|       |                                      | Y/O: Campo:<br>1: Seleccione 🗸 | Anterior     Siguiente       Operador:     Valor:       Seleccione     V |               |                     |

El aplicativo presenta la pantalla principal, dar "Clic" en el icono Elaborar Verificar.

|                                     |                   |            | Renistr | ro funcionarios, terceros y co | ontrafistas     |            |                            |              |         |         |
|-------------------------------------|-------------------|------------|---------|--------------------------------|-----------------|------------|----------------------------|--------------|---------|---------|
| Entidad: 01-01-02 - CÁMARA DE REPP  | ESENTANTES        |            | Fecha   | a: 2020-10-01 05:28:06 p. m.   | Docume          | nto Nro:   |                            | Estado:      |         |         |
| Tipo de Registro:                   |                   |            |         | Creación O                     | Modificación    |            |                            |              |         |         |
| PCI*: 01-01-02 CÂMAR                | DE REPRESENTANTES | ~          |         |                                |                 |            | Tipo Nómina*:              | Selec        | cione N | /       |
|                                     |                   |            |         |                                |                 |            |                            |              |         |         |
| Funcionarios contralistas           |                   |            |         |                                |                 |            |                            |              |         |         |
| Minnara                             |                   |            |         |                                | Cuenta Bancaria |            |                            | Atributo     |         |         |
| Tipo<br>Documento<br>Identificación | Nombres y         | Apellidos  |         | Entidad Financiera             | Tipo Número I   | Estado Rem | uneración<br>Básica Rechaz | Eancaria     | Vigente |         |
|                                     |                   |            |         | Anterior Siguiente             |                 |            |                            |              |         |         |
|                                     |                   |            |         |                                |                 |            |                            |              | (       | 3 🗟 📑 🗊 |
|                                     | Y/C:              | Campo:     |         | Operador:                      | Va              | lor:       |                            | ~            |         |         |
|                                     | 1:                | Seleccione | ~       | Seleccione 💙                   |                 |            | 🕑 🕄 Q                      | $\mathbf{A}$ |         |         |
| Explicación causal de rechazo:      |                   |            |         |                                |                 |            |                            |              |         |         |

El aplicativo vincula de forma automática: la fecha de registro, la Entidad de ingreso que va a realizar el Registro de funcionarios, Terceros o Contratistas

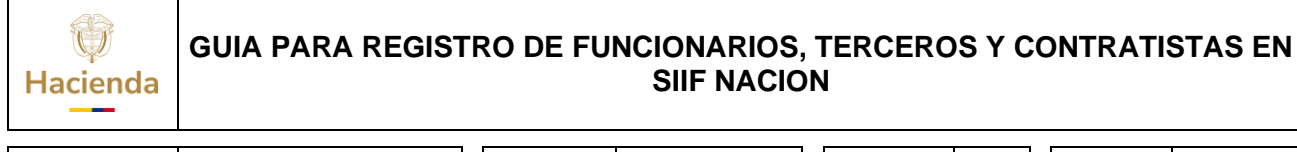

| ódigo: | N/                             | A Fech                   | na: 06/03/20                                                         | 24 Versión:                            | 3.0                                         | Página:                    | 9 de 49 |
|--------|--------------------------------|--------------------------|----------------------------------------------------------------------|----------------------------------------|---------------------------------------------|----------------------------|---------|
| Reg    | istro Funcionarios, Tercer     | os Y Contratistas        |                                                                      |                                        |                                             |                            |         |
|        | Entidad: 01.01.02 - CÁMARA DE  | DEDDESENTANTES           | Registro funcionarios, terceros y<br>Fecha: 2020-10-01-05-28:06 n.m. | contratistas                           | Fetado                                      |                            |         |
|        | Tipo de Registro:              |                          | © Creación (                                                         | O Modificación                         |                                             |                            |         |
|        | PCI*: 01-01-02 CÁ              | MARA DE REPRESENTANTES   | 2                                                                    | ٦                                      | ipo Nómina*: Sel                            |                            |         |
|        | Funcionarios contratistas      |                          |                                                                      |                                        | Nor<br>Pag                                  | mina<br>gos Especiales     |         |
|        | Número                         |                          |                                                                      | Cuenta Bancaria                        | Con<br>traver                               | mina Exterior<br>ntrafieta |         |
|        | Documento<br>Identificación    | Nambres y Apellidos      | Entidad Financiera                                                   | Tipo Número Estado Remunerad<br>Básica | Ión Causal Cuenta<br>de Bancaria<br>Rechazo | a Vigente<br>ia            | J       |
|        |                                |                          | Anterior Siguiente                                                   |                                        |                                             |                            |         |
|        |                                |                          |                                                                      |                                        |                                             | 🖸 🗟 👼                      | Ŵ       |
|        |                                | Y/O: Ca<br>1: Seleccione | mpo: Operador:<br>• Seleccione •                                     | Valor:                                 | 000                                         |                            |         |
|        | Explicación causal de rechazo: |                          |                                                                      |                                        |                                             |                            |         |
|        | Elaborado / Verificado por:    | Rechaz                   | ado / Aprobado por:                                                  | Borrado por:                           |                                             |                            | 13      |
|        | Fecha:                         | Fecha:                   |                                                                      | Fecha:                                 |                                             |                            |         |

Seleccionar el Tipo de Nomina:

Nomina

| Entidad: 01-01-02 - CÁMARA DE REPRE | ISENTANTES                  | Fecha: 2020-10-01 05:20:00 p. m. | Documento Nro:                            | Estado:                                 |          |
|-------------------------------------|-----------------------------|----------------------------------|-------------------------------------------|-----------------------------------------|----------|
| Tipo de Registro:                   |                             | Greación C                       | Modificación                              |                                         |          |
| PCI*: 01-01-02 CÂMARA               | DE REPRESENTANTES V         |                                  | Tipo                                      | Nómina*: Nom                            | ina 🗸    |
| Funcionarios contratistas           |                             |                                  |                                           |                                         |          |
| Número                              |                             |                                  | Cuenta Bancaria                           | Atribute                                |          |
| Tipo<br>Documento<br>Identificación | Nombres y Apellidos         | Entidad Financiera               | Tipo Número Estado Remuneración<br>Básica | Causal Cuento<br>de Bancaria<br>Rechazo | Vigonto  |
|                                     |                             | Anterior Siguiente               |                                           |                                         |          |
|                                     | Y/O Campo:<br>1. Seleccione | Cperador:                        | Valor:                                    | 89€                                     | Insertar |
| Explicación causal de rechazo:      |                             |                                  |                                           |                                         | 4        |
|                                     |                             |                                  |                                           |                                         |          |

Para iniciar a ingresar los registros debe dar "Clic" en el Icono de Insertar

**O** Hacienda

# GUIA PARA REGISTRO DE FUNCIONARIOS, TERCEROS Y CONTRATISTAS EN SIIF NACION

| Código: | N/A                          |                           | Fecha:      | 06/03/2024 | Versión: | 3.0      | Página: | 10 de 49 |
|---------|------------------------------|---------------------------|-------------|------------|----------|----------|---------|----------|
|         | Funcionarios Contr           | atistas                   |             |            |          |          |         |          |
|         | Documento de Iden            | tificación                |             |            |          | <b>A</b> |         |          |
|         | Tipo de<br>Identificación *: | Seleccione                | 1<br>       |            | ~        |          |         |          |
|         | Número de                    | Seleccione<br>NIT<br>Otro |             |            |          |          |         |          |
| 36      | Identificacion *:            | Cédula de<br>Registro C   | Ciudadanía  |            |          | L        |         |          |
|         | Nombres / Razon S            | Tarjeta de                | Identidad   |            |          | 8        |         |          |
|         | Primer Nombre*:              | Pasaporte<br>Cédula de    | Extranjería |            |          |          |         |          |
|         | Segundo Nombre:              |                           |             |            |          |          |         |          |
|         | Primer Apellido*:            |                           |             |            |          |          |         |          |
|         | Segundo Apellido:            |                           |             |            |          |          |         |          |
| -       | Cuenta Bancaria              |                           |             |            |          | -        |         |          |
| _       | Entidad<br>Financiera:       | Seleccione                | ;           |            | ~        |          |         |          |
|         | Tipo Cuenta:                 | Seleccione                | <u>}</u>    |            | ~        |          |         |          |
| _       | Número Cuenta:               |                           |             |            |          | -        |         |          |
|         | Remuneración<br>Básica:      |                           |             | ]          |          | _        |         |          |

Seleccionar el tipo de identificación

|     | R                              | egistro funcionarios, terceros y contratista | S              |          |
|-----|--------------------------------|----------------------------------------------|----------------|----------|
|     | I                              | Fecha: 2020-10-01 05:28:06 p. m.             | Documento Nro: |          |
|     | Funcionarios Contr             | atistas                                      |                |          |
|     | Documento de Iden              | tificación                                   | ·              |          |
|     | Tipo de<br>Identificación *:   | Cédula de Ciudadanía                         | ~              |          |
| Ane | Número de<br>Identificación *: | 99489859859                                  |                | ŀ        |
|     | Nombres / Razon S              | ocial                                        |                | ur<br>Bá |
|     | Primer Nombre*:                | PEDRO                                        |                |          |
|     | Segundo Nombre:                | ARTURO                                       |                |          |
|     | Primer Apellido*:              | PEREZ                                        |                |          |
|     | Segundo Apellido:              | MORENO                                       |                |          |
|     | Cuenta Bancaria                |                                              |                | H        |
|     | Entidad<br>Financiera:         | Seleccione                                   | ~              |          |
|     | Tipo Cuenta:                   | Seleccione                                   | ~              |          |
|     | Número Cuenta:                 |                                              |                | _        |

© Ministerio de Hacienda y Crédito Público. Se prohíbe su reproducción total o parcial. Distribución Gratuita.

| Hacienda | GUIA PARA REGIS | TRO DE FU | NCIONARIOS<br>SIIF NACIO | , TERCERC<br>DN | OS Y C | ONTRATI | STAS EN  |
|----------|-----------------|-----------|--------------------------|-----------------|--------|---------|----------|
| Cádigo   | NI/A            | Feeher    | 06/02/2024               | Vereién         | 20     | Dágina  | 11 do 10 |
| Coalgo:  | N/A             | Fecha:    | 06/03/2024               | version:        | 3.0    | Pagina: | 11 de 49 |

Datos para ingresar:

Número de identificación Primer Nombre, Segundo Nombre (Opcional), Primer Apellido, Segundo Apellido (Opcional)

|                   | Earther 2020 40 04 05:20:00 m m             | Descurrente Mass |
|-------------------|---------------------------------------------|------------------|
|                   | recha: 2020-10-01 05.26.06 p. m.            | Documento Nro:   |
| Funcionarios Co   | ontratistas                                 |                  |
| Decumento de l    | Seleccione                                  | ÷                |
| Documento de i    | ENTIDAD FINANCIERA PRUEBA 4                 |                  |
| Tipo de           | ENTIDAD FINANCIERA PRUEBA 5                 |                  |
| Identificación *: | ENTIDAD FINANCIERA PRUEBA 6                 |                  |
|                   | ENTIDAD FINANCIERA PRUEBA 7                 |                  |
| Número de         | ENTIDAD FINANCIERA PRUEBA 8                 |                  |
| Identificación *: | ENTIDAD FINANCIERA PRUEBA 9                 |                  |
|                   | ENTIDAD FINANCIERA PRUEBA 10                |                  |
|                   | ENTIDAD FINANCIERA PRUEBA 11                |                  |
| Nombres / Razo    | <sup>n S</sup> ENTIDAD FINANCIERA PRUEBA 12 |                  |
| Primer Nombre*    | ENTIDAD FINANCIERA PRUEBA 13                |                  |
|                   | ENTIDAD FINANCIERA PRUEBA 14                |                  |
| Segundo Nombi     | e: ENTIDAD FINANCIERA PRUEBA 15             |                  |
| Drimor Apollidat  | ENTIDAD FINANCIERA PRUEBA 16                |                  |
| Primer Apellido   | ENTIDAD FINANCIERA PRUEBA 17                |                  |
| Segundo Apellio   | Io: ENTIDAD FINANCIERA PRUEBA 18            |                  |
|                   | ENTIDAD FINANCIERA PRUEBA 19                |                  |
|                   | ENTIDAD FINANCIERA PRUEBA 20                |                  |
| Cuenta Bancaria   | ENTIDAD FINANCIERA PRUEBA 21                |                  |
| Entidad           | ENTIDAD FINANCIERA PRUEBA 22                | <b>-</b>         |
| Einanaiarai       | Seleccione                                  | ~                |
| Financiera:       |                                             |                  |
| Tipo Cuenta:      | Seleccione                                  | ~                |
|                   | 00000000                                    |                  |
| Número Cuenta     |                                             |                  |
| Remuneración      |                                             |                  |
| Région            |                                             |                  |
| Dasinai           |                                             |                  |
| Atributo Cuenta   |                                             | <b>_</b>         |

Seleccionar la Entidad Financiera donde el tercero tiene la cuenta

| Funcionarios Contr                        | atistas                     |          |
|-------------------------------------------|-----------------------------|----------|
| Documento de Iden                         | tificación                  | <b>^</b> |
| Tipo de<br>Identificación *:              | Cédula de Ciudadanía 🗸      | - 1      |
| Número de<br>Identificación *:            | 99489859859                 |          |
| Nombres / Razon S                         | ocial                       | - 1      |
| Primer Nombre*:                           | PEDRO                       |          |
| Segundo Nombre:                           | ARTURO                      | -i -     |
| Primer Apellido*:                         | PEREZ                       | - I      |
| Segundo Apellido:                         | MORENO                      | -i -     |
| Cuenta Bancaria<br>Entidad<br>Financiera: | ENTIDAD FINANCIERA PRUEBA 4 |          |
| Tipo Cuenta:                              | Seleccione                  |          |
| Número Cuenta:                            | Seleccione                  |          |
| Remuneración                              | Corriente                   | _        |
| Básica:                                   | Depósito Electrónico        |          |

| ()       | GUIA PARA REGISTRO DE FUNCIONARIOS, TERCEROS Y CONTRATISTAS EN |
|----------|----------------------------------------------------------------|
| Hacienda | SIIF NACION                                                    |
|          |                                                                |

| Código: N/A   Fecha: 06/03/2024   Versión: 3.0   Página: 12 de - |
|------------------------------------------------------------------|
|------------------------------------------------------------------|

### Seleccionar el Tipo de cuenta

|       | R                            | egistro funcionarios, terceros y cont | tratistas      |    |
|-------|------------------------------|---------------------------------------|----------------|----|
|       | I                            | Fecha: 2020-10-01 05:28:06 p. m.      | Documento Nro  | c. |
|       | Funcionarios Contr           | atistas                               |                |    |
| S     | Segundo Nombre:              | ARTURO                                |                | -  |
|       | Primer Apellido*:            | PEREZ                                 |                |    |
|       | Segundo Apellido:            | MORENO                                |                |    |
| у Аре | Cuenta Bancaria              |                                       |                |    |
|       | Entidad<br>Financiera:       | ENTIDAD FINANCIERA PRUEBA 4           | ~              |    |
|       | Tipo Cuenta:                 | Ahorro                                | ~              | 10 |
|       | Número Cuenta:               | 989894829492                          |                |    |
|       | Remuneración<br>Básica:      | 5000000                               |                |    |
|       | Atributo Cuenta<br>Bancaria: |                                       |                |    |
|       | Causal de<br>Rechazo:        |                                       | /              |    |
|       | Vigente                      | 0                                     |                |    |
|       |                              |                                       | Aceptar Cerrar | •  |

| ()<br>Hacienda | GUIA PARA REGIS | TRO DE FUNCIONARIOS, TERCEROS Y CONTRATISTAS EN<br>SIIF NACION                          |
|----------------|-----------------|-----------------------------------------------------------------------------------------|
| Código:        | N/A             | Fecha:         06/03/2024         Versión:         3.0         Página:         13 de 49 |

Datos para ingresar:

Número de cuenta del beneficiario, Remuneración Básica

"Clic" en el botón Aceptar

|                                              |                           | Registro functionarios, t      | erceros j  | y contratistas          |                        |                         |                   |           |         |
|----------------------------------------------|---------------------------|--------------------------------|------------|-------------------------|------------------------|-------------------------|-------------------|-----------|---------|
| Entidad: 01-01-02 - CÁMARA DE I              | REPRESENTANTES            | Foche: 2020-10-01 05:3         | 14:48 p. m | n. Documento Nro        | n: 10                  |                         | Estado:           | Elaborado |         |
| Tipo de Registro:   Ciezación   Mocificación |                           |                                |            |                         |                        |                         |                   |           |         |
| CI*: 01-01-02 CÁI                            | MARA DE REPRESENTANTES    |                                |            |                         | Тірэ                   | Nómina*:                | Norr              | ina y     | ~       |
|                                              |                           |                                |            |                         |                        |                         |                   |           |         |
| Funcionarios contratistas                    |                           |                                |            |                         |                        |                         |                   |           |         |
| Número                                       |                           |                                |            | Cuenta Bancaria         |                        |                         | Atributo          |           |         |
| Documento<br>Identificación                  | Nombres y Apellidos       | Entidad Financiera             | Тіро       | Número Estado           | Remuneración<br>Básica | Causal<br>de<br>Rechazo | Cuenta<br>Bancana | Vigente   |         |
| Cédula de 99489359859<br>Dudadanía           | PEDRO ARTURO PEREZ MORENO | ENTIDAD FINANCIERA<br>PRUEBA 4 | Ahorro     | 989894829492 REGISTRADA | \$5.000.000,00         |                         |                   |           |         |
|                                              |                           | Antorior                       | Siguior    | nto                     |                        |                         |                   |           |         |
|                                              |                           |                                |            |                         |                        |                         |                   | (         | 🕢 🗟 👼 🗊 |
|                                              | Y/O: Camp                 | no: Opera                      | ador       | Valor                   |                        |                         |                   |           |         |
|                                              | 1: Seleccione             | ✓ Seleccion                    | ie 🗸       |                         | •                      | ଌୣୣୣ                    | $\diamond$        |           |         |
| xplicación causal de rechazo:                |                           |                                |            |                         |                        |                         |                   |           |         |

Se carga en la pantalla la información registrada.

El documento se encuentra en Estado ELABORADO por lo tanto se pueden realizar los cambios que se requieran.

(Opcional)

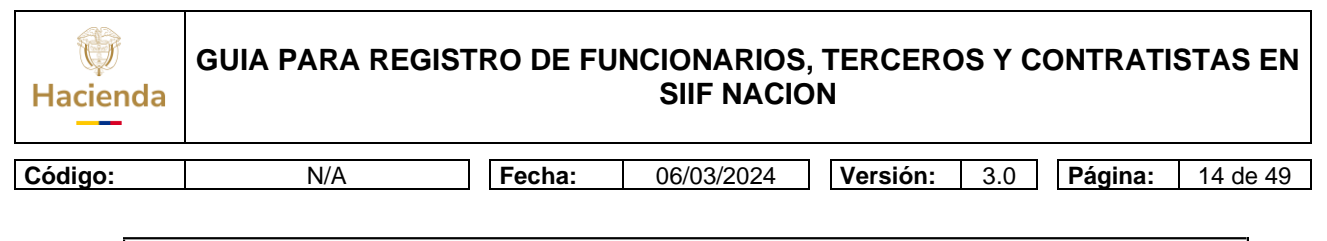

| Entidad: 01-01                    | 02 - CÁMARA DE                        | REPRESENTANTES            | Registro funcionarios, teleeros y contratistas<br>Eechar 2020-10-01 05 37/17 n.m. Documento Nro: 10 Estador Flaporado |  |
|-----------------------------------|---------------------------------------|---------------------------|----------------------------------------------------------------------------------------------------|--|
| Tino de Dagist                    |                                       |                           |                                                                                                    |  |
| PCI":                             | 01-01-02 CÁ                           | MARA DE REPRESENTANTES V  | Sicologi Simonicolinia:                                                                                               |  |
| Funcionarios<br>Tipo<br>Documento | Número<br>Documento<br>Identificación | Nombres y Apellidos       | Cuenta Bancaria<br>Finlidari Financiera Tipo Niamem Fistado Remunicipión de Bancaria<br>Basica Rechazo                |  |
| Cédula de<br>Ciudadanía           | 99409359059                           | PEDRO ARTURO PEREZ MORENO | ENTIDAD FINANCIERA<br>PRUEBL 4 Ahorro 903934023402 REGISTRADA 45 009.090,00 📧                                         |  |
|                                   |                                       |                           | Anterior 1 Siguiente                                                                                                  |  |

Para modificar el registro, se selecciona y se da clic en modificar.

|    | Funcionarios Contr             | atistas                     |          |
|----|--------------------------------|-----------------------------|----------|
| _  | Documento de Iden              | tificación                  | <u> </u> |
| _  | Tipo de<br>Identificación *:   | Cédula de Ciudadanía 🗸 🗸    |          |
|    | Número de<br>Identificación *: | 99489859859                 |          |
|    | Nombres / Razon S              | ocial                       |          |
| dc | Primer Nombre*:                | PEDRO                       |          |
|    | Segundo Nombre:                | ARTURO                      |          |
|    | Primer Apellido*:              | PEREZ                       |          |
|    | Segundo Apellido:              | MORENO                      | j        |
|    | Cuenta Bancaria                |                             |          |
|    | Entidad<br>Financiera:         | ENTIDAD FINANCIERA PRUEBA 4 |          |
|    | Tipo Cuenta:                   | Ahorro 🗸                    |          |
|    | Número Cuenta:                 | 989894829492                | _        |
|    | Remuneración<br>Básica:        | 5000000                     |          |
|    | Atributo Cuenta                |                             | • • •    |

Presenta la información, para revisar y modificar lo que se requiera.

| Hacienda | GUIA PARA REGIST | RO DE FU | NCIONARIOS,<br>SIIF NACIO | TERCERC  | SYC | ONTRATI | STAS EN  |
|----------|------------------|----------|---------------------------|----------|-----|---------|----------|
| Código:  | N/A              | Fecha:   | 06/03/2024                | Versión: | 3.0 | Página: | 15 de 49 |

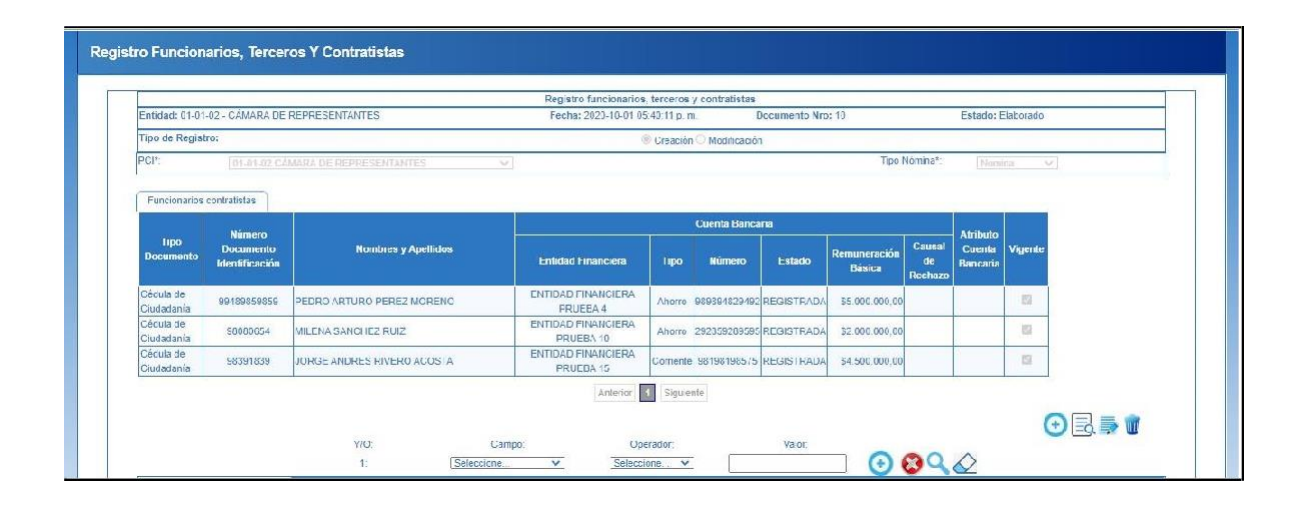

| ()<br>Hacienda | GUIA PARA REGIS | TRO DE FU | NCIONARIOS<br>SIIF NACIO | , TERCEROS Y C<br>DN | ONTRATISTAS EN   |
|----------------|-----------------|-----------|--------------------------|----------------------|------------------|
| Código:        | N/A             | Fecha:    | 06/03/2024               | Versión: 3.0         | Página: 16 de 49 |

En un documento en estado ELABORADO, se pueden insertar más registros (terceros y sus cuentas).

| Tipo Némino*: Normania*: Normania*: No                                                                                                    |       |
|----------------------------------------------------------------------------------------------------|-------|
| ige de Registre                                                                                                    |       |
| CCP 014542 CMATA DE REPTESENTANTES VI Tipo Nomina? Homine                                                                                                    |       |
|                                                                                                    | - V   |
|                                                                                                    |       |
| Functorarios contratistas                                                                                                    |       |
| Cuents Bancaria Atributo                                                                                                    |       |
| Tipo Documento Nombres y Apellidos Causal Cuerta Vi                                                                                                    | pente |
| Menšířación Entidad Financiera Tipo Numero Estado Béncaria de Bencaria                                                                                                    |       |
| Cédula de ENTIDAD FINANCIERA                                                                                                    |       |
| Ciudadamía S9489859859 FEDRO ARTURO PEREZ MORENO PRUEBA 4 Ahorro 869834829492 REGISTRADA 55.000.000                                                                                                    |       |
| Cédula de Statistics MILENA SANCHEZ RUEZ ENTENDA FINANCIERA Aherra 29285238655 RE-GISTRATIA 52 400 000 08                                                                                                    | 22    |
| CAUGGORIA PHUEDA TU                                                                                                    |       |
| Cédule de 68391839 JORGE /NDRES FIVERD ACOSTA ENTERD ACOSTA DURANCIERA Corriente 98192198575 REGISTEADA \$1.500.000.00                                                                                                    | 5     |
| Autocata PROPERTY PROPERTY PRO |       |

Con el documento en estado ELABORADO; Se pueden eliminar registros del documento, para esta acción se selecciona y se da "Clic" en el icono de Eliminar.

| 0                            |                              |        |
|------------------------------|------------------------------|--------|
| Primer Apellido*:            | SANCHEZ                      |        |
| Segundo Apellido:            | RUIZ                         |        |
| Cuenta Bancaria              |                              |        |
| Entidad<br>Financiera:       | ENTIDAD FINANCIERA PRUEBA 10 | $\sim$ |
| Tipo Cuenta:                 | Ahorro                       | $\sim$ |
| Número Cuenta:               | 292859289595                 |        |
| Remuneración<br>Básica:      | 2000000                      |        |
| Atributo Cuenta<br>Bancaria: |                              |        |
| Causal de<br>Rechazo:        |                              |        |
| Estado:                      | Registrada 🗸                 |        |
| Vigente                      |                              |        |

| W<br>Hacienda | GUIA PARA REGI | STRO DE FUNCIONARIOS, TERCEROS Y CONTRATISTAS EN<br>SIIF NACION                         |
|---------------|----------------|-----------------------------------------------------------------------------------------|
| Código:       | N/A            | Fecha:         06/03/2024         Versión:         3.0         Página:         17 de 49 |

El sistema carga la información y se le da "Clic" en el botón Aceptar

| °      | portal3.siifnac<br>Esta Seguro de | cion.gov.co dice<br>Eliminar el Registro? |     |
|--------|-----------------------------------|-------------------------------------------|-----|
|        |                                   | Aceptar Cancelar                          |     |
|        |                                   |                                           |     |
|        | Funcionarios Contr                | atistas                                   |     |
|        | Segundo Nombre.                   | A                                         |     |
|        | Primer Apellido*:                 | SANCHEZ                                   |     |
| S      | Segundo Apellido:                 | RUIZ                                      |     |
|        | Cuenta Bancaria                   |                                           |     |
|        | Entidad<br>Financiera:            | ENTIDAD FINANCIERA PRUEBA 10 V            |     |
| ellido | Tipo Cuenta:                      | Ahorro                                    |     |
|        | Número Cuenta:                    | 292859289595                              | )ás |
| OREN   | Remuneración<br>Básica:           | 2000000                                   | 000 |
|        | Atributo Cuenta<br>Bancaria:      |                                           | 000 |
| COST/  | Causal de<br>Rechazo:             |                                           | 500 |
|        | Estado:                           | Registrada 🗸                              |     |
|        | Vigente                           |                                           |     |
|        |                                   | Aceptar Cerrar                            | ,   |

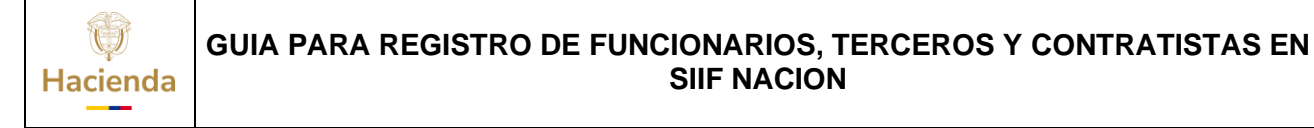

 Código:
 N/A
 Fecha:
 06/03/2024
 Versión:
 3.0
 Página:
 18 de 49

 El sistema indica con un mensaje de alerta si se desea eliminar el registro, si la respuesta es afirmativa se le da "Clic" en Aceptar
 06/03/2024
 Versión:
 3.0
 Página:
 18 de 49

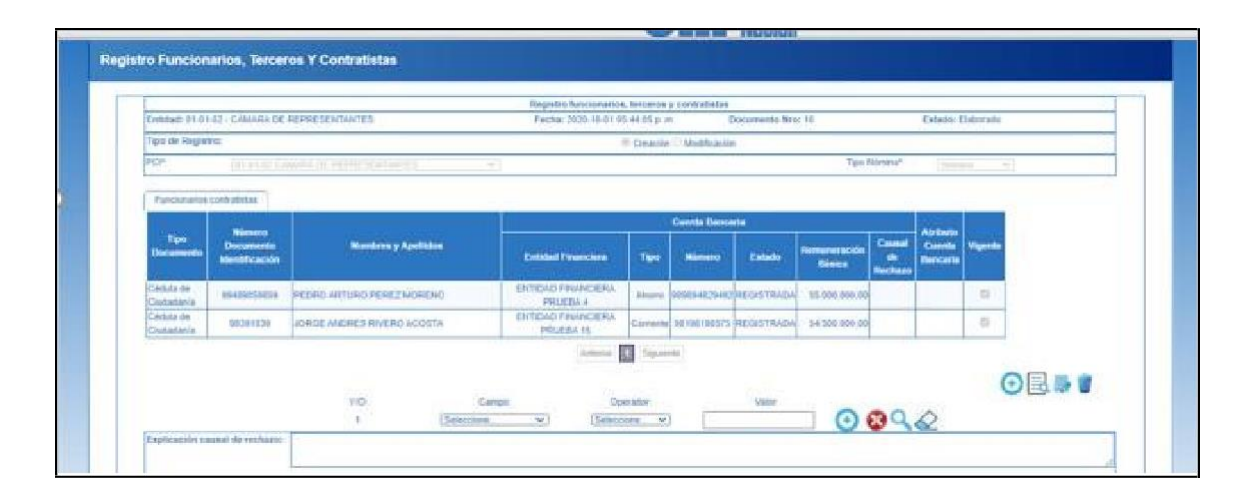

El sistema muestra la pantalla con el registro ya eliminado.

El documento puede quedar de manera temporal en estado ELABORADO, para que se pueda retomar en cualquier momento y continuar con su registro.

| Hacienda | GUIA PARA REGIS | TRO DE FU | INCIONARIOS<br>SIIF NACIO | , TERCERC<br>DN | OS Y C | ONTRATI | STAS EN  |
|----------|-----------------|-----------|---------------------------|-----------------|--------|---------|----------|
| Código:  | N/A             | Fecha:    | 06/03/2024                | Versión:        | 3.0    | Página: | 19 de 49 |
|          |                 |           |                           |                 |        |         |          |

| Funcionarios Contr           | atistas                        |    |
|------------------------------|--------------------------------|----|
| oegunuo nomore.              |                                |    |
| Primer Apellido*:            | SANCHEZ                        |    |
| Segundo Apellido:            | RUIZ                           |    |
| Cuenta Bancaria              |                                |    |
| Entidad<br>Financiera:       | ENTIDAD FINANCIERA PRUEBA 10 V | J. |
| Tipo Cuenta:                 | Ahorro 🗸                       |    |
| Número Cuenta:               | 292859289595                   |    |
| Remuneración<br>Básica:      | 2000000                        | I  |
| Atributo Cuenta<br>Bancaria: |                                | I  |
| Causal de<br>Rechazo:        |                                | I  |
| Estado:                      | Registrada 🗸                   |    |
| Vigente                      |                                |    |
|                              | Aceptar Cerrar                 | Ŧ  |

**3 VERIFICAR** 

Transacción que permite dejar en estado Verificado el registro de terceros funcionarios, con sus cuentas bancarias que se utilizarán en el proceso de pago de nómina masiva.

Transacción que permite dejar en estado Verificado el registro de terceros, con sus cuentas bancarias que se utilizarán en el proceso de pago masivo; 'Pagos Especiales.''

Transacción que permite dejar en estado Verificado el registro de terceros Contratistas con sus cuentas bancarias que se utilizarán en un futuro en el proceso de viáticos para capturar la cuenta bancaria y el dato de base de liquidación (Remuneración Básica), que utilizará el módulo para calcular el valor de viáticos.

| W<br>Hacienda | GUIA PARA REGIST | RO DE FU | NCIONARIOS,<br>SIIF NACIO | , TERCEROS Y (<br>)N | CONTRATISTAS EN         |
|---------------|------------------|----------|---------------------------|----------------------|-------------------------|
| Código:       | N/A              | Fecha:   | 06/03/2024                | Versión: 3.0         | <b>Página:</b> 20 de 49 |

Perfil: Gestión Presupuesto Gasto y/o Entidad - Terceros y Cuentas

Ruta: ADMINISTRACION (ADM)/Terceros y Cuentas/Registro funcionarios, Terceros y Contratistas

| Buscar                                         |          |            | MHCP GESTION GENERA          | IERAL (13-01-01-000)  |  |  |  |
|------------------------------------------------|----------|------------|------------------------------|-----------------------|--|--|--|
| SELECCIONE OPCION                              |          | <u>^</u> ≡ | PRUEBA - ADMINISTRATIVO      |                       |  |  |  |
| ADMINISTRACION (ADM)                           | $\sim$   |            | Última visita: 2020-10-01 14 | 4:09:02 Hora Colombia |  |  |  |
| Parametrización                                | >        |            |                              |                       |  |  |  |
| Terceros y Cuentas                             | $\sim$   |            |                              |                       |  |  |  |
| Persona Jurídica AF                            |          |            |                              |                       |  |  |  |
| Persona Natural AF                             |          |            |                              |                       |  |  |  |
| Consorcios AF                                  |          |            |                              |                       |  |  |  |
| Cuenta Bancaria                                |          |            |                              |                       |  |  |  |
| Registro Funcionarios, Terceros y Contratistas |          |            |                              |                       |  |  |  |
|                                                | Registro | Funcionari | os, Terceros y Contratistas  |                       |  |  |  |

| Registro funcionarios | , terceros y contratistas |                          |                                                                     |                  |
|-----------------------|---------------------------|--------------------------|---------------------------------------------------------------------|------------------|
| Tipo Documento        | Número Documento          | Fecha de Elaboración     | Elaborado por                                                       | Estado Documento |
| Creación              |                           | 09/09/2020 4:13:49 p.m.  | Nombre 1 314650 Nombre 2 314650 Apellido 1 314650 Apellido 2 314650 | Elaborado        |
| Creación              | 25                        | 15/10/2020 12:03:11 p.m. | Nombre 1 388862 Nombre 2 388862 Apellido 1 388862 Apellido 2 388862 | Aprobado         |
| Creación              | 27                        | 19/10/2020 6:20:19 p.m.  | Nombre 1 388862 Nombre 2 388862 Apellido 1 388862 Apellido 2 388862 | Aprobado         |
| Modificacion          | 35                        | 22/10/2020 3:43:38 p. m. | Nombre 1 385253 Nombre 2 385253 Apellido 1 385253 Apellido 2 385253 | Aprobado         |
| Modificacion          | 36                        | 22/10/2020 3:44:07 p.m.  | Nombre 1 385253 Nombre 2 385253 Apellido 1 385253 Apellido 2 385253 | Aprobado         |
| Modificacion          | 37                        | 22/10/2020 3:55:25 p. m. | Nombre 1 385253 Nombre 2 385253 Apellido 1 385253 Apellido 2 385253 | Aprobado         |
| Modificacion          | 38                        | 22/10/2020 3:55:49 p.m.  | Nombre 1 385253 Nombre 2 385253 Apellido 1 385253 Apellido 2 385253 | Aprobado         |
| Modificacion          | 39                        | 22/10/2020 3:56:07 p. m. | Nombre 1 385253 Nombre 2 385253 Apellido 1 385253 Apellido 2 385253 | Aprobado         |
| Modificacion          | 40                        | 22/10/2020 3:56:30 p.m.  | Nombre 1 385253 Nombre 2 385253 Apellido 1 385253 Apellido 2 385253 | Aprobado         |
|                       | 44                        | 22/10/2020 2:57:27 n m   | Nambro 4 205252 Nambro 2 205252 Apollido 4 205252 Apollido 2 205252 | Aprobado         |

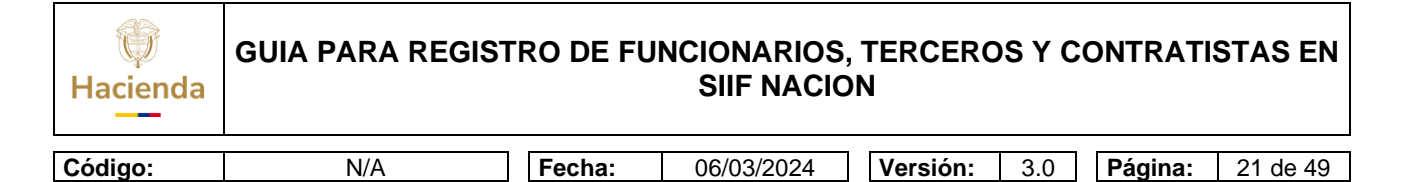

Se selecciona el documento en estado Elaborado y se da "Clic" en el icono Elaborar-Verificar

|                          |                             |                            | Regist                          | ro funcion | harlos, terceros | y contratistas  |                        |                         |                    |          |                    |     |
|--------------------------|-----------------------------|----------------------------|---------------------------------|------------|------------------|-----------------|------------------------|-------------------------|--------------------|----------|--------------------|-----|
| Entidad: 01-01-0         | 2 - CAMARA DE               | REPRESENTANTES             | Fecha: 2                        | 020-10-01  | 05:44:05 p. m.   |                 | Documento Nro          | o: 10                   |                    |          | Estado: Verificado |     |
| Tipo de Registro         | K.                          |                            |                                 |            | Creaci           | ón 🔾 Medificaci | ón                     |                         |                    |          |                    |     |
| PCI*:                    | 91-01-02.0                  | CAMARA DE REPRESENTANTES   | Y.                              |            |                  |                 |                        |                         | Tipo N             | lómina*: | Nontina            |     |
|                          |                             |                            |                                 |            |                  |                 |                        |                         |                    |          |                    |     |
| Funciónarios co          | ontratistas                 |                            | P.                              |            |                  |                 |                        | _                       | -                  |          |                    |     |
| 10000                    | Número                      |                            |                                 |            | Cuerta Banc      | aria<br>I       |                        |                         | Atributo           |          |                    |     |
| Documento                | Documento<br>Identifioación | Nombres y Apellidos        | Enfidad Financiera              | Tipo       | Número           | Fstado          | Remuneración<br>Basica | Causal<br>de<br>Rechazo | Cuenta<br>Bancaria | Vigente  |                    |     |
| Cédula de<br>Ciudadanía  | 00120260850                 | PEDRO ARTURO PEREZ MORENO  | ENTIDAD FINANCIERA<br>PRUEBA 4  | Ahorro     | 083804520403     | REGISTRADA      | \$5.000.000,00         |                         |                    | 8        |                    |     |
| Cédula de<br>Ciorladanía | 98391839                    | JORGE ANJRES RIVERU ACOSTA | ENTIDAD FINANCIERA<br>PRUFRA 15 | Comente    | e 981961985/5    | REGISTRADA      | \$4.500.000,00         |                         |                    | 121      |                    |     |
|                          |                             |                            |                                 | Anter      | ior 🚺 Siguie     | nte             |                        |                         |                    |          |                    |     |
|                          |                             |                            |                                 |            |                  |                 |                        |                         |                    |          |                    |     |
|                          |                             | 10:                        | Campo:                          |            | Operador:        |                 | Valor:                 |                         |                    |          |                    | Leu |
|                          |                             | 1:                         | Selectione                      | 5          | eleccione. V     | )               |                        |                         | $\odot$            | 🕄 🔍      | D                  |     |
| Explicación caus         | sal de rechazo              |                            |                                 |            |                  |                 |                        |                         |                    | -        |                    |     |
|                          |                             |                            |                                 |            |                  |                 |                        |                         |                    |          |                    |     |

El documento queda en estado Verificado, en este estado solo permite visualizar la información.

| 1                               |                  |                        |                 |                  |
|---------------------------------|------------------|------------------------|-----------------|------------------|
| o funcionarios, terceros y cont | tratistas        |                        |                 |                  |
| Tipo Documento                  | Número Documento | Fecha de Elaboración   | Elaborado por   | Estado Documento |
| Creación                        | 13               | 2/10/2020 2:34:25 p m. | pjerabe pjaraba | Elaborado        |
| Creación                        | 14               | 2/10/2020 2:35:48 p.m  | pjaraba pjaraba | Flaborado        |
| Creación                        | 15               | 2/10/2020 2:36:44 p.m. | pjaraba pjaraba | Verificado       |
| Creación                        | 16               | 2/10/2020 2:37:45 p m. | pjaraba pjaraba | Aprobado         |
| Creación                        | 17               | 2/10/2020 2:40:09 p.m. | pjaraba pjaraba | Aprobado         |
|                                 |                  | Anterior 1 Siguiente   |                 |                  |
|                                 | V/O: Campa       | Operador               | Valor           |                  |
|                                 | tro. Cempo.      | operador.              | valor.          |                  |

| W<br>Hacienda | GUIA PARA REGIS | TRO DE FU | NCIONARIOS<br>SIIF NACIO | , TERCEROS Y C<br>DN | ONTRATI | STAS EN  |
|---------------|-----------------|-----------|--------------------------|----------------------|---------|----------|
| Código:       | N/A             | Fecha:    | 06/03/2024               | Versión: 3.0         | Página: | 22 de 49 |

En la pantalla principal se presentan los documentos con sus diferentes Estados.

Para elaborar un documento nuevo o modificar uno en estado Aprobado, se da "Clic" directamente en Elaborar-Verificar.

#### 4 APROBAR-RECHAZAR

Transacción que permite dejar en estado Aprobado y/o Rechazado el documento que contiene el registro de terceros y cuentas

Perfil: Gestión Beneficiario Cuenta

Ruta: ADMINISTRACION(ADM)/Terceros y Cuentas/Registro funcionarios, Terceros y Contratistas

| Buscar                                         |                     |            | MHCP GESTION GENERAL (13-01-01-000)              |  |  |
|------------------------------------------------|---------------------|------------|--------------------------------------------------|--|--|
| SELECCIONE OPCION                              |                     |            | PRUEBA - ADMINISTRATIVO                          |  |  |
| ADMINISTRACION (ADM)                           | $\sim$              |            | Última visita: 2020-10-01 14:09:02 Hora Colombia |  |  |
| Parametrización                                | >                   |            |                                                  |  |  |
| Terceros y Cuentas                             | >                   |            |                                                  |  |  |
| Persona Jurídica AF                            | Persona Jurídica AF |            |                                                  |  |  |
| Persona Natural AF                             |                     |            |                                                  |  |  |
| Consorcios AF                                  |                     |            |                                                  |  |  |
| Cuenta Bancaria                                |                     |            |                                                  |  |  |
| Registro Funcionarios, Terceros y Contratistas |                     |            |                                                  |  |  |
|                                                | Registro            | Funcionari | rios, Terceros y Contratistas                    |  |  |

| ()<br>Hacienda | GUIA PARA REGIST                   | TRO DE FU | INCIONARIOS<br>SIIF NACIO | , TERCEROS Y C<br>DN | ONTRATISTAS EN          |
|----------------|------------------------------------|-----------|---------------------------|----------------------|-------------------------|
| Código:        | N/A                                | Fecha:    | 06/03/2024                | Versión: 3.0         | <b>Página:</b> 23 de 49 |
| Registro Fun   | cionarios, Terceros Y Contratistas |           |                           |                      | Aprobar / Rechazar      |

1

×

⊙ 🕄 🔍 🖉

Se presenta la pantalla principal, se selecciona el documento en estado Verificado, "Clic" en el icono Aprobar-Rechazar.

|                         |                                   |                          | Registro                        | funciona  | nios, teroeras | y oontratistas  |                        |               |          |           |                 |        |            |
|-------------------------|-----------------------------------|--------------------------|---------------------------------|-----------|----------------|-----------------|------------------------|---------------|----------|-----------|-----------------|--------|------------|
| Entidad: 01-01          | -U2 - CÁMARA DE                   | REPRESENTANTES           | Fecha: 202                      | 0-10-01 C | 07:17:41 p.m.  |                 | Documento Nro          | D: 13         |          |           | Estado: Ventcad | io     |            |
| Tipo de Regis           | Iru.                              |                          |                                 |           | Creacio        | on O Modificaci | ón                     |               |          |           |                 |        |            |
| PCI*:                   | 01-01-02 (                        | LÀMARA DE REPRESENTANTES | ×                               |           |                |                 |                        |               | Tipe N   | lórrina*: | Nomina          | $\sim$ |            |
|                         |                                   |                          |                                 |           |                |                 |                        |               |          |           |                 |        |            |
| Pendoranos              | contratistas                      |                          |                                 |           | Cuenta Dan     |                 |                        |               |          |           |                 |        |            |
| Tipo                    | Número                            |                          |                                 |           |                |                 | 1                      | المستعم       | Atributo |           |                 |        |            |
| Documento               | Identificación                    | Nombres y Apellidos      | Entidad Financiera              | Тіро      | Número         | Estado          | Remuneración<br>Básica | de<br>Rechazo | Bancana  | Vigente   |                 |        |            |
| Cédula de<br>Ciudadaría | 67453201                          | ERNESTO PINEDA MORALES   | ENTIDAD FINANCIERA<br>PRUEBA 8  | Ahorro    | 99618374734    | REGISTRADA      | \$ 4.500.000,00        |               |          |           |                 |        |            |
| Cécula de<br>Ciudadania | 78654213                          | JORGE ANTONIO RUIZ OJEDA | ENTIDAD FINANCIERA<br>PRUEBA 18 | Ahorr     | A91829340      | REGISTRADA      | \$ 460 000,00          |               |          |           |                 |        |            |
|                         |                                   |                          |                                 | Anteric   | or 1 Siguie    | rte             |                        |               |          |           |                 |        |            |
|                         |                                   |                          |                                 |           |                |                 |                        |               |          |           |                 |        |            |
|                         |                                   | Y/C:                     | Campo:                          |           | Operador:      |                 | Valor:                 |               |          |           |                 |        | <u>[-y</u> |
|                         |                                   | 1: 5                     | eleccione Y                     | Sel       | leccione 👻     | )               |                        |               | $\odot$  | 89 🔍      | $\Diamond$      |        |            |
| Explicación ea          | ausal de rechazo:                 |                          |                                 |           |                |                 |                        |               |          |           |                 |        |            |
| Elaborado / Ve          | erificado por <sub>e pianal</sub> | a piaraba Recluza        | de / Aprobado por.              |           |                | Borra           | ido por.               |               |          |           |                 |        |            |
| Fecha:                  | 2020                              | Ferba:                   |                                 |           |                | Fech            | a.                     |               |          |           |                 |        |            |

El aplicativo vincula de forma automática: la fecha de registro, la Entidad de ingreso con la información del Documento seleccionado.

En este estado solo se pueden visualizar los terceros y sus cuentas vinculados al documento seleccionado para que sea Aprobado o Rechazado.

| ()<br>Hacienda | GUIA PARA REGIS | GUIA PARA REGISTRO DE FUNCIONARIOS, TERCEROS Y CONTRATISTAS EN<br>SIIF NACION |            |          |     |         |          |  |  |  |  |
|----------------|-----------------|-------------------------------------------------------------------------------|------------|----------|-----|---------|----------|--|--|--|--|
| Código:        | N/A             | Fecha:                                                                        | 06/03/2024 | Versión: | 3.0 | Página: | 24 de 49 |  |  |  |  |

|                       |                                 |                          | Registro f                          | funciona  | rios, terceros                       | y contratistas  |                        |                         |                    |         |                  |  |
|-----------------------|---------------------------------|--------------------------|-------------------------------------|-----------|--------------------------------------|-----------------|------------------------|-------------------------|--------------------|---------|------------------|--|
| ntidad: 01-01         | 02 - CÁMARA DE                  | REPRESENTANTES           | Fecha: 2020                         | 0-10-01 0 | 7:17:41 p.m.                         |                 | Documento Nr           | o: 13                   |                    |         | Estado: Aprobado |  |
| po de Regist          | ro:                             |                          |                                     |           | Creaci                               | ón 🔿 Modificaci | ón                     |                         |                    |         |                  |  |
| Dirt/                 | 01-01-02 (                      | AMARA DE REPRESENTANTES  | ~                                   |           |                                      |                 |                        |                         | Tipo Ne            | ómina*: | Nomina 🗸         |  |
|                       |                                 |                          |                                     |           |                                      |                 |                        |                         |                    |         |                  |  |
| Funcionarios          | contratistas                    |                          |                                     |           | 100 - 1888                           | - 65            |                        |                         |                    |         |                  |  |
|                       | Número                          |                          |                                     |           | Cuenta Ban                           | caria           |                        |                         | Atributo           |         |                  |  |
| Lipo<br>Documento     | Documento<br>Identificación     | Nombres y Apellidos      | Entidad Financiera                  | Tipo      | Número                               | Estado          | Remuneración<br>Básica | Causal<br>de<br>Rechazo | Cuenta<br>Bancaria | Vigente |                  |  |
| édula de<br>iudadanía | 67453201                        | ERNESTO PINEDA MORALES   | ENTIDAD FINANCIERA<br>PRUEBA S      | Ahorro    | 99618374734                          | REGISTRADA      | \$ 4.500.000,00        |                         |                    | 8       |                  |  |
| édula de<br>iudadanía | 78654213                        | JORGE ANTONIO RUIZ OJEDA | ENTIDAD FINANCIERA<br>PRUEBA 18     | Ahorro    | 991829840                            | REGISTRADA      | \$ 460.000,00          |                         |                    | 5       |                  |  |
|                       |                                 | Y/0:<br>1: []            | Campo:<br>Seleccione V              | Anterio   | r 1 Siguie<br>Operador:<br>accione V |                 | Valor:                 |                         | •                  | 39      | $\Diamond$       |  |
| eplicación ca         | usal de rechazo:                |                          |                                     |           |                                      |                 |                        |                         |                    |         |                  |  |
| aborado / Ve          | rificado por: <sub>piaral</sub> | a piaraba Recha          | zado / Aprobado por: piaraba piarai | ba        |                                      | Borra           | ido por:               |                         |                    |         |                  |  |

El documento queda en estado Aprobado o Rechazado según la decisión del

|                         |                             |                                            | Registro f                     | luncionar | ios, tercero | s y contratista | 5                      |                         |                    |            |                    |          |
|-------------------------|-----------------------------|--------------------------------------------|--------------------------------|-----------|--------------|-----------------|------------------------|-------------------------|--------------------|------------|--------------------|----------|
| Enfidad: 01-01          | 02 - CÁMARA DE F            | REPRESENTANTES                             | Fecha: 2020                    | 10-01 07  | :19:47 p.m.  |                 | Documento M            | Iro: 12                 |                    |            | Estado: Verificado |          |
| Tipo de Regist          | o:                          |                                            |                                |           | @ Great      | ción 🔿 Modifica | ciún                   |                         |                    |            |                    |          |
| FCI <sup>P</sup>        | 01-01-02 0                  | ÁMARA DE REPRESENTANTES                    | /                              |           |              |                 |                        |                         | Tipn               | Némina*    | Nomina 🗸 🗸         |          |
|                         |                             |                                            |                                |           |              |                 |                        |                         |                    |            |                    |          |
| Funcionarios            | contratistas                |                                            |                                |           |              |                 |                        |                         |                    |            |                    |          |
|                         | Número                      |                                            |                                |           | Cuenta Ban   | caria           |                        |                         | Atributo           |            |                    |          |
| Tipo<br>Documento       | Documento<br>Identificación | Nombres y Apellidos                        | Enfidad Financiera             | Tipo      | Número       | Estado          | Remuneración<br>Básica | Causal<br>de<br>Reohazo | Cuenta<br>Bancaria | Vigente    |                    |          |
| Cédula de<br>Ciudadanía | /868/643                    | JORGE JIMENEZ ROJAS                        | ENTIDAD FINANCIERA<br>PRUEBA S | Ahorro    | 992834725    | REGISTRADA      | \$ 5 600.000,00        |                         |                    |            |                    |          |
|                         |                             |                                            |                                | Anterior  | 1 Sigui      | iente           |                        |                         |                    |            |                    |          |
|                         |                             |                                            |                                |           |              |                 |                        |                         |                    |            |                    |          |
|                         |                             | Y/O:                                       | Campo:                         | (         | Operador:    |                 | Valor:                 |                         |                    |            |                    | <u> </u> |
|                         |                             | 1: Se                                      | leccione 💙                     | Sele      | ccione N     | •               |                        |                         | $\odot$            | <b>8</b> C | $\sim$             |          |
| Explicación ca          | usal de rechazo:            | El valor de la remuneración no corresponde |                                |           |              |                 |                        |                         |                    |            |                    |          |
|                         |                             |                                            |                                |           |              |                 |                        |                         |                    |            |                    | /i       |
| Flahorado / Ve          | rificado por: pjarab        | a pjaraba Rechazad                         | e / Aprohado por:              |           |              | Borra           | ido por:               |                         |                    |            |                    |          |
| Fecha:                  | 2020-                       | 10-01 07:09:35 p.m. Fecha:                 |                                |           |              | Fech            | ac                     |                         |                    |            |                    |          |

Cuando se rechaza el documento se debe justificar la causal de rechazo y dar "Clic" en el botón Rechazar.

| ()<br>Hacienda | GUIA PARA REG | GUIA PARA REGISTRO DE FUNCIONARIOS, TERCEROS Y CONTRATISTAS EN<br>SIIF NACION |            |                     |         |          |  |  |  |  |  |
|----------------|---------------|-------------------------------------------------------------------------------|------------|---------------------|---------|----------|--|--|--|--|--|
| Código:        | N/A           | Fecha:                                                                        | 06/03/2024 | <b>Versión:</b> 3.0 | Página: | 25 de 49 |  |  |  |  |  |
| ł.             |               |                                                                               |            |                     |         |          |  |  |  |  |  |

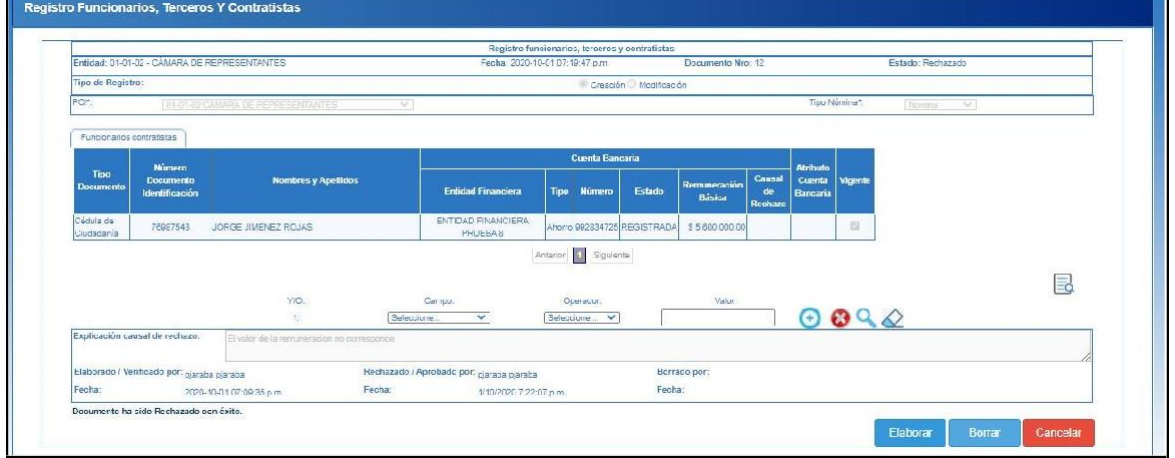

Cuando el documento ha sido rechazado se debe dar Clic en el Botón Elaborar para que de nuevo pueda realizar los cambios o ajustes a que haya lugar, luego deberá seguir con el procedimiento indicado de Verificar, Aprobar o en su defecto volver a Rechazar.

| Hacienda | GUIA PARA REGIST | ro de fu | NCIONARIOS,<br>SIIF NACIO | , TERCERC<br>N | OS Y C | ONTRATI | STAS EN  |
|----------|------------------|----------|---------------------------|----------------|--------|---------|----------|
| Código:  | N/A              | Fecha:   | 06/03/2024                | Versión:       | 3.0    | Página: | 26 de 49 |

#### 5 MODIFICACION DE UN DOCUMENTO EN ESTADO APROBADO

Perfil: Gestión Presupuesto Gasto y/o Entidad - Terceros y Cuentas

Ruta: ADMINISTRACION (ADM)/Terceros y Cuentas/Registro funcionarios, Terceros y Contratistas

|                   | SELECCIONE OPCION            |            |
|-------------------|------------------------------|------------|
| DMINISTRACION     | (ADM)                        |            |
| Parametrización   |                              |            |
| Terceros y Cuenta | s                            |            |
| Persona Jurídica  | AF                           |            |
| Persona Natural   | AF                           |            |
| Consorcios AF     |                              |            |
| Cuenta Bancaria   |                              |            |
| Registro Funcion  | narios, Terceros y Contratis | stas       |
|                   |                              | Registro F |

|                                             |                                            |                          |                                                                     | Elaborar / Verifica |
|---------------------------------------------|--------------------------------------------|--------------------------|---------------------------------------------------------------------|---------------------|
| Registro funcionarios, te<br>Tipo Documento | erceros y contratistas<br>Número Documento | Fecha de Elaboración     | Elaborado por                                                       | Estado Documento    |
| Creación                                    | 25                                         | 15/10/2020 12:03:11 p.m. | Nombre 1 388862 Nombre 2 388862 Apellido 1 388862 Apellido 2 388862 | Aprobado            |
| Creación                                    | 27                                         | 19/10/2020 6:20:19 p.m.  | Nombre 1 388862 Nombre 2 388862 Apellido 1 388862 Apellido 2 388862 | Aprobado            |
| Modificacion                                | 35                                         | 22/10/2020 3:43:38 p.m.  | Nombre 1 385253 Nombre 2 385253 Apellido 1 385253 Apellido 2 385253 | Aprobado            |
| Modificacion                                | 36                                         | 22/10/2020 3:44:07 p.m.  | Nombre 1 385253 Nombre 2 385253 Apellido 1 385253 Apellido 2 385253 | Aprobado            |
| Modificacion                                | 37                                         | 22/10/2020 3:55:25 p.m.  | Nombre 1 385253 Nombre 2 385253 Apellido 1 385253 Apellido 2 385253 | Aprobado            |
| Modificacion                                | 38                                         | 22/10/2020 3:55:49 p.m.  | Nombre 1 385253 Nombre 2 385253 Apellido 1 385253 Apellido 2 385253 | Aprobado            |
| Modificacion                                | 39                                         | 22/10/2020 3:56:07 p.m.  | Nombre 1 385253 Nombre 2 385253 Apellido 1 385253 Apellido 2 385253 | Aprobado            |
| Modificacion                                | 40                                         | 22/10/2020 3:56:30 p.m.  | Nombre 1 385253 Nombre 2 385253 Apellido 1 385253 Apellido 2 385253 | Aprobado            |
| Modificacion                                | 41                                         | 22/10/2020 3:57:37 p.m.  | Nombre 1 385253 Nombre 2 385253 Apellido 1 385253 Apellido 2 385253 | Aprobado            |
| Modificacion                                | 44                                         | 22/10/2020 5:46:50 p.m.  | Nombre 1 385253 Nombre 2 385253 Apellido 1 385253 Apellido 2 385253 | Aprobado            |
|                                             | Y/0:                                       | Anterior 1 2 3<br>Campo: | 4 5 6 7 8 9 10 28 29 Siguiente<br>Operador: Valor:                  |                     |

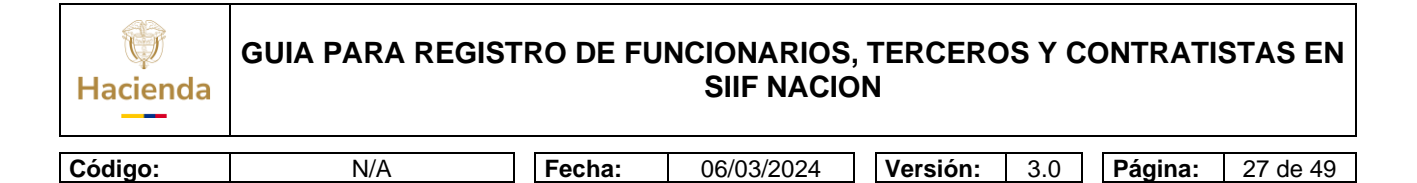

Para modificar un documento en estado Aprobado dar "Clic" en el icono Elaborar- Verificar

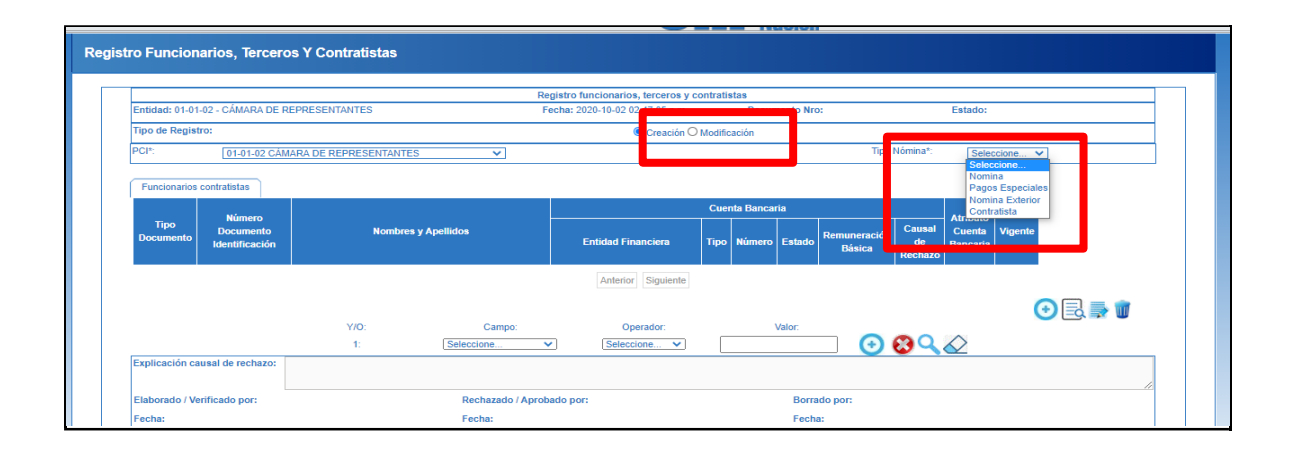

Seleccionar el tipo de nómina y "Clic" en Modificación

|   | Tino                    | Número                      |                              |                    |        |            | Cuenta Banca | iria              |                          | Vigente |
|---|-------------------------|-----------------------------|------------------------------|--------------------|--------|------------|--------------|-------------------|--------------------------|---------|
|   | Documento               | Documento<br>Identificación | Nombres y Apellidos          | Entidad Financiera | Тіро   | Número     | Estado       | Causal de Rechazo | Atributo Cuenta Bancaria |         |
|   | Cédula de<br>Ciudadanía | 9876123                     | ENRIQUE MANUEL ORTIZ RIVERA  | EF 7               | Ahorro | 021983744  | Registrada   |                   |                          | 153     |
| ~ | Cédula de<br>Ciudadanía | 786543202                   | ANIBAL FERREIRA MORALES      | EF 17              | Ahorro | 9983928244 | Registrada   |                   |                          | 63      |
|   | Cédula de<br>Ciudadanía | 92994244                    | PEDRO MARIN GOMEZ            | EF 17              | Ahorro | 929482424  | Registrada   |                   |                          | 62      |
|   | Cédula de<br>Ciudadanía | 6754421                     | MARTHA GOMEZ HERRERA         | EF 20              | Ahorro | 0905934878 | Registrada   |                   |                          | 2       |
|   | Cédula de<br>Ciudadanía | 5609123                     | LUISA FERNANDA RAMIREZ ORTIZ | EF 21              | Ahorro | 9819209314 | Registrada   |                   |                          | 123     |
| A | nterior 1 Si            | guiente                     |                              | - ALCONTON S       |        |            |              |                   |                          |         |

El sistema presenta la información de los Registros que pueden ser modificados, seleccionar el registro para modificar y "Clic" en aceptar

| Hacienda | GUIA PARA REGIS | TRO DE FU | NCIONARIOS<br>SIIF NACIO | , TERCEROS Y<br>DN | ' CONTRATISTAS EN         |
|----------|-----------------|-----------|--------------------------|--------------------|---------------------------|
| Código:  | N/A             | Fecha:    | 06/03/2024               | Versión: 3.        | 0 <b>Página:</b> 28 de 49 |

| Número                          |                       |                                |                                   |                             | Cuenta Bancaria      |              |        |                        |                         |                    |         |
|---------------------------------|-----------------------|--------------------------------|-----------------------------------|-----------------------------|----------------------|--------------|--------|------------------------|-------------------------|--------------------|---------|
| Tipo Do<br>Documento Iden       | cumento<br>tificación | Nomb                           | res y Apellidos                   | Entidad Financiera          | Тіро                 | Número       | Estado | Remuneración<br>Básica | Causal<br>de<br>Rechazo | Cuenta<br>Bancaria | Vigente |
| édula de 2<br>iudadanía 2       |                       | Nombre 1 1818 Nombre 2<br>1818 | 2 1818 Apellido 1 1818 Apellido 2 | ENTIDAD FINANCIERA PRUEBA 4 | Ahorro               | 457253004193 | Activa | <b>\$</b> 2.633.409,00 |                         |                    |         |
|                                 |                       |                                |                                   | Anterior 1 Siguiente        | Anterior 1 Siguiente |              |        |                        |                         |                    |         |
|                                 |                       |                                |                                   | Operador: Volor:            |                      |              |        |                        |                         | ۵                  |         |
|                                 |                       | 1:                             | Seleccione V                      | Seleccione                  | vaic                 | or:          | •      | <u>)</u><br>(          |                         |                    |         |
| xplicación causal de<br>echazo: | •                     |                                |                                   |                             |                      |              |        |                        |                         |                    |         |
| laborado / Verificado<br>or:    | o<br>pjarab           | a pjaraba                      | Rechazado / A<br>por:             | probado                     |                      |              | Borra  | do por:                |                         |                    |         |
|                                 | 2021-0                | 03-25 04:04:26 n m             | Fecha:                            |                             |                      |              | Fecha  |                        |                         |                    |         |

Seleccionar el registro a modificar y "Clic" en el icono Modificar

|                   |                             |              | Functionarios Con            | tratistas                   |            |                            |                                    |
|-------------------|-----------------------------|--------------|------------------------------|-----------------------------|------------|----------------------------|------------------------------------|
| Entidad: 01-01    | -01 - SENADO DE I           | LA REPÚBLICA | toenuncacion                 | (                           | <b>_</b> * | Estad                      | o: Elaborado                       |
| Tipo de Regist    | го:                         |              | Nombres / Razon So           | ocial                       |            |                            |                                    |
| PCI*:             |                             |              | Primer Nombre*:              | Nombre 1 1818               |            | Tipo Nómina*: N            |                                    |
| -                 |                             |              | Segundo Nombre:              | Nombre 2 1818               |            |                            |                                    |
| Funcionarios d    | ontratistas                 |              | Primer Apellido*:            | Apellido 1 1818             |            |                            |                                    |
|                   | Número                      |              | Segundo Apellido:            | Apellido 2 1818             |            |                            | Atributo                           |
| Tipo<br>Documento | Documento<br>Identificación | Nom          | i<br>Cuenta Bancaria         |                             |            | ado Remuneración<br>Básica | Causal Cuenta Vigen<br>de Bancaria |
| Cédula de         |                             |              | Entidad Financiera:          | ENTIDAD FINANCIERA PRUEBA 4 | - 1        |                            |                                    |
| Ciudadanía        |                             |              | Tipo Cuenta:                 | Ahorro 🗸                    | - 1        | tiva \$ 2.633.409,00       |                                    |
|                   |                             |              | Número Cuenta:               | 457253004193                |            |                            |                                    |
|                   |                             |              | Remuneración<br>Básica:      | 2633409                     |            |                            |                                    |
|                   |                             | Y/O:         | Atributo Cuenta<br>Bancaria: |                             |            |                            |                                    |

 Código:
 N/A
 Fecha:
 06/03/2024
 Versión:
 3.0
 Página:
 29 de 49

Un documento en estado Aprobado puede ser modificado en:

Nombres/Razón social del tercero

Datos Cuenta Bancaria (Entidad Financiera, tipo de cuenta, Número de cuenta) Remuneración.

Estos datos solo se pueden modificar si la cuenta esta en estado Activa, Registrada o inválida, cuando se modifica algún dato de la cuenta bancaria, se inicia de nuevo el proceso de validación de la cuenta bancaria.

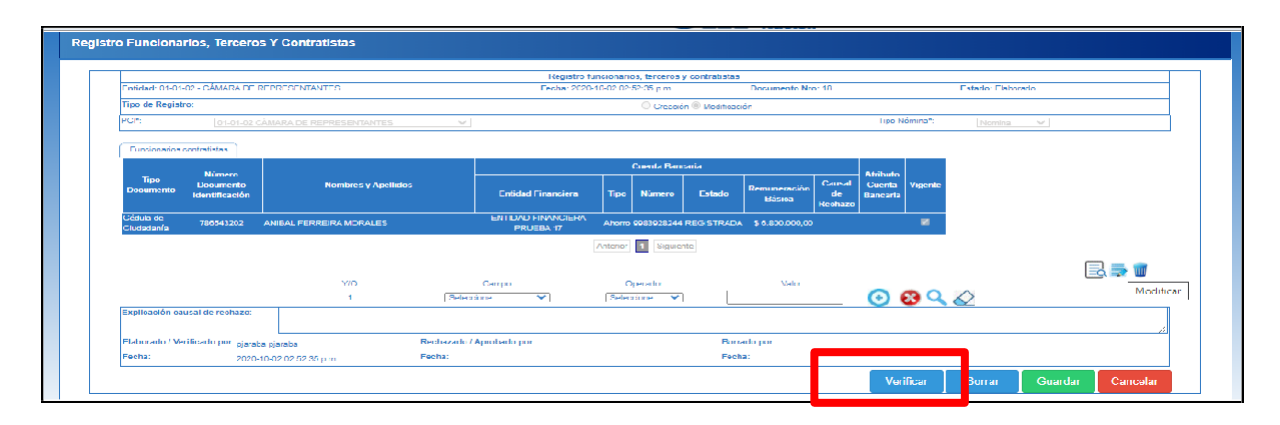

Al terminar la modificación dar "Clic" en Verificar para dejar el documento listo para ser aprobado.

#### 6 BORRAR DOCUMENTOS EN ESTADO ELABORADO

Operación mediante la cual se borra un documento de la pantalla principal, en estado Elaborado

Perfil: Gestión Presupuesto Gasto y/o Entidad - Terceros y Cuentas

Ruta: ADMINISTRACION (ADM)/Terceros y Cuentas/Registro funcionarios, Terceros y Contratistas

| W<br>Hacienda | guia p         | ARA REG                                         | ISTRO DE F                                                                                                    | FUNCIONARIOS,<br>SIIF NACIO                              | TERCERC<br>N               | DS Y CO | ONTRATI          | STAS EN  |
|---------------|----------------|-------------------------------------------------|----------------------------------------------------------------------------------------------------|----------------------------------------------------------|----------------------------|---------|------------------|----------|
| Código:       |                | N/A                                             | Fecha:                                                                                                    | 06/03/2024                                               | Versión:                   | 3.0     | Página:          | 30 de 49 |
|               |                | Busca<br>ADMI<br>Par<br>Tero<br>Pa<br>Ca<br>Ca  | Ir<br>SEI<br>NISTRACION (ADM<br>ametrización<br>eros y Cuentas<br>ersona Jurídica AF<br>ersona Natural AF<br>onsorcios AF<br>uenta Bancaria | LECCIONE OPCION<br>M)                                    |                            |         |                  |          |
|               |                |                                                 |                                                                                                    | Regis                                                    | tro Funcionarios, T        | ercer   |                  |          |
| Regist        | ro Funcionario | s, Terceros Y Contra<br>terceros y contratistas | atistas                                                                                                    |                                                          |                            |         | ₽⊘₽              | ]        |
|               | Tipo Documento | Número Documento                                | Fecha de Elaboración                                                                                                    | Elabora                                                  | do por                     |         | Estado Documento |          |
|               | Creación       | 25                                              | 15/10/2020 12:03:11 n.m.                                                                                                    | Nombre 1 314050 Nombre 2 314050 Apellido                 | 1 388862 Apellido 2 314650 |         | Aprobado         |          |
| -             | Creación       | 25                                              | 19/10/2020 6:20:19 p. m                                                                                                    | Nombre 1 388862 Nombre 2 388862 Apellido                 | 1 388862 Apellido 2 388862 |         | Aprobado         |          |
|               | Modificacion   | 35                                              | 22/10/2020 3:43:38 p. m.                                                                                                    | Nombre 1 385253 Nombre 2 385253 Apellido                 | 1 385253 Apellido 2 385253 |         | Aprobado         |          |
|               | Modificacion   | 36                                              | 22/10/2020 3:44:07 p. m.                                                                                                    | Nombre 1 385253 Nombre 2 385253 Apellido                 | 1 385253 Apellido 2 385253 |         | Aprobado         |          |
| -             | Modificacion   | 37                                              | 22/10/2020 3:55:25 p. m.                                                                                                    | Nombre 1 385253 Nombre 2 385253 Apellido                 | 1 385253 Apellido 2 385253 |         | Aprobado         |          |
|               | Modificacion   | 38                                              | 22/10/2020 3:55:49 p. m.                                                                                                    | Nombre 1 385253 Nombre 2 385253 Apellido                 | 1 385253 Apellido 2 385253 |         | Aprobado         |          |
|               | Modificacion   | 39                                              | 22/10/2020 3:56:07 n m                                                                                                    | Nombre 1 385253 Nombre 2 385253 Apellido                 | 1 385253 Apellido 2 385253 |         | Aprobado         |          |
| -             | Modificacion   | 40                                              | 22/10/2020 3:56:30 p.m.                                                                                                    | Nombre 1 385253 Nombre 2 385253 Apellido                 | 1 385253 Apellido 2 385253 |         | Aprobado         |          |
|               | Modificacion   | 41                                              | 22/10/2020 3:57:37 p. m                                                                                                    | Nombre 1 385253 Nombre 2 385253 Apellido                 | 1 385253 Apellido 2 385253 |         | Aprobado         |          |
|               |                | Y/O:<br>1:                                      | Anterior 1 2 3<br>Campo:                                                                                                    | 4 5 6 7 8 9 10 28 29<br>Operador. Valor.<br>Seleccione V | Siguiente                  | $\sim$  |                  |          |

Se selecciona el documento en estado Elaborado y se da "Clic" en el icono Elaborar-Verificar

| ()<br>Hacienda | GUIA PARA REGIS | TRO DE FUNCIONARIOS, TERCEROS Y CONTRATISTAS EN<br>SIIF NACION |
|----------------|-----------------|----------------------------------------------------------------|
| Cádlara        | N1/A            |                                                                |
| Coalgo:        | N/A             | <b>Fecha:</b> 06/03/2024 Version: 3.0 Pagina: 31 de 49         |

|                             | Número                      |                                                              |                                     | Cuenta Bancaria  |              |               |                        |                         | Atributo           |         |
|-----------------------------|-----------------------------|--------------------------------------------------------------|-------------------------------------|------------------|--------------|---------------|------------------------|-------------------------|--------------------|---------|
| Tipo<br>Documento           | Documento<br>Identificación | Nombres y Apellidos                                          | Entidad Financie                    | ra Tipo          | Número       | Estado        | Remuneración<br>Básica | Causal<br>de<br>Rechazo | Cuenta<br>Bancaria | Vigente |
| lédula de<br>liudadanía     | 12959859                    | Nombre 1 3652 Nombre 2 3652 Apellido 1 36<br>3652            | 52 Apellido 2 ENTIDAD FINANCIERA PF | UEBA 4 Corriente | 348010015223 | Activa        | \$ 2.633.409,00        |                         |                    |         |
|                             |                             | Y/O: Campo:                                                  | Operador:                           | Valc             | rc.          |               |                        |                         |                    | 2       |
|                             |                             | 1: Seleccione                                                | ▼ Seleccione ▼                      |                  |              | <del>()</del> | 39                     |                         |                    |         |
| xplicación causa<br>echazo: | al de                       |                                                              |                                     |                  |              |               |                        |                         |                    |         |
| laborado / Verifi           | icado Nombro<br>1 3852      | e 1 385253 Nombre 2 385253 Apellido 53 Apellido 2 385253 por | chazado / Aprobado<br>r:            |                  |              | Borra         | do por:                |                         |                    |         |
|                             |                             | E.e.                                                         | shar                                |                  |              | Fecha         |                        |                         |                    |         |

El sistema presenta la información del documento y se da "Clic" en el botón Borrar

| Tipo Documento Documento Identificación Cédula de 12959859 NG | Nombres y Apellido                                   | os<br>lo 1 3652 Apellido 2              | Entidad Financiera<br>ENTIDAD FINANCIERA PRUEBA 4<br>Anterior 1 Siguiente | <b>Tipo</b><br>Corriente 3 | Número<br>348010015223 | Estado<br>Activa | Remuneración<br>Básica<br>\$ 2.633.409,00 | Causal<br>de<br>Rechazo | Cuenta<br>Bancaria | Vigente |
|---------------------------------------------------------------|------------------------------------------------------|-----------------------------------------|---------------------------------------------------------------------------|----------------------------|------------------------|------------------|-------------------------------------------|-------------------------|--------------------|---------|
| Cédula de 12959859 NG<br>Ciudadanía 36                        | vmbre 1 3652 Nombre 2 3652 Apellid<br>52             | do 1 3652 Apellido 2                    | ENTIDAD FINANCIERA PRUEBA 4                                               | Corriente :                | 348010015223           | Activa           | \$ 2.633.409,00                           |                         |                    |         |
|                                                               | 1/2                                                  |                                         | Anterior <b>1</b> Siguiente                                               |                            |                        |                  |                                           |                         |                    |         |
|                                                               | 1: Seleccione.                                       | impo:<br>🗸                              | Operador:<br>Seleccione 🗸                                                 | Valor                      |                        | •                | ٩\$                                       |                         |                    |         |
| Explicación causal de<br>rechazo:                             |                                                      |                                         |                                                                           |                            |                        |                  |                                           |                         |                    | 1       |
| Elaborado / Verificado Nombre 1 por: 1 385253                 | 385253 Nombre 2 385253 Apellido<br>Apellido 2 385253 | Rechazado / Ap<br>por:<br>Eacharacteria | robado                                                                    |                            |                        | Borrad           | <mark>o por:</mark> pjaraba pja           | iraba                   |                    |         |

Se genera mensaje notificando que el documento fue borrado, se puede regresar a la pantalla principal para revisar que ya no presenta el documento.

| Hacienda | GUIA PARA REGI | STRO DE FU | INCIONARIOS<br>SIIF NACIO | 6, TERCER(<br>ON | DS Y C | ONTRATI | STAS EN  |
|----------|----------------|------------|---------------------------|------------------|--------|---------|----------|
| Código:  | N/A            | Fecha:     | 06/03/2024                | Versión:         | 3.0    | Página: | 32 de 49 |

#### 7 CARGA MASIVA

Transacción que permite hacer un registro masivo de terceros y cuentas, para facilitar la creación de muchos terceros; se debe preparar un archivo de Excel con la información de los terceros y sus cuentas según especificación técnica dispuesta en la documentación de cargas masivas.

Perfil: Gestión Presupuesto Gasto y/o Entidad - Terceros y Cuentas

Ruta: ADMINISTRACION (ADM)/Terceros y Cuentas/Registro funcionarios, Terceros y Contratistas

| Buscar                                         |          | MHCP GESTION GENERAL (13-01-01-000)              |
|------------------------------------------------|----------|--------------------------------------------------|
| SELECCIONE OPCION                              |          | PRUEBA - ADMINISTRATIVO                          |
| ADMINISTRACION (ADM)                           | $\sim$   | Última visita: 2020-10-01 14:09:02 Hora Colombia |
| Parametrización                                | >        |                                                  |
| Terceros y Cuentas                             | $\sim$   |                                                  |
| Persona Jurídica AF                            |          |                                                  |
| Persona Natural AF                             |          |                                                  |
| Consorcios AF                                  |          |                                                  |
| Cuenta Bancaria                                |          |                                                  |
| Registro Funcionarios, Terceros y Contratistas |          |                                                  |
|                                                | Registro | o Funcionarios, Terceros y Contratistas          |

| ()<br>Hacienda | GUIA PARA REGIS | TRO DE FUNCIONARIOS, TERCEROS Y CONTRATISTAS EN<br>SIIF NACION |
|----------------|-----------------|----------------------------------------------------------------|
| Cádlara        | N1/A            | Facher 00/02/2024 Versián 2.0 Párine: 22 de 40                 |
| Coalgo:        | IN/A            | Fecha: 06/03/2024 Version: 3.0 Pagina: 33 de 49                |
|                |                 |                                                                |

| Funcionarios, Terceros Y Co          | ntratistas       |                                  |                 |                  |
|--------------------------------------|------------------|----------------------------------|-----------------|------------------|
| R Benistro 14 iyo peresy centralista | •                |                                  |                 | ₽⊘∎              |
| Tipo Documento                       | Número Documento | Fecha de Elaboración             | Elaborado por   | Estado Documento |
| Creación                             | 10               | 1/10/2020 7:14:14 p.m.           | pjaraba pjaraba | Aprobado         |
| Creación                             | 11               | 1/10/2020 7:08:28 p.m.           | pjaraba pjaraba | Elaborado        |
| Greaclón                             | 12               | 1/10/2020 7:22:07 p.m.           | pjaraba pjaraba | Rechazado        |
| Creación                             | 13               | 1/10/2020 7:18:25 p.m.           | pjaraba pjaraba | Aprobado         |
|                                      | YIC: Cempo:      | Anterior 1 Siguente<br>Operador: | Valor:          | ~                |

Se presenta la pantalla principal, "Clic" en el icono Registro Masivo

| Avance del Procesi   | ) de Carga              |
|----------------------|-------------------------|
|                      |                         |
|                      |                         |
|                      |                         |
| Salacciona al/los) : | //                      |
| Seleccione Archi     | vo registroFuncionarios |
|                      |                         |
|                      |                         |

El sistema presenta la pantalla para vincular el archivo previamente elaborado en Excel y ejecutar la carga del archivo. "Clic" en el botón seleccionar archivo.

| ()<br>Hacienda | GUIA PARA REGIS                        | STRO DE FU | NCIONARIOS, TEI<br>SIIF NACION | RCEROS Y C  | CONTRATISTAS EN         |
|----------------|----------------------------------------|------------|--------------------------------|-------------|-------------------------|
| Código:        | N/A                                    | Fecha:     | 06/03/2024 Ve                  | ersión: 3.0 | <b>Página:</b> 34 de 49 |
| Organiza       | ar 🔻 Nueva carpeta<br>Dropbox ^ Nombre | ^          | Fecha de modificación          | Тіро        | Tamaño                  |

Hoja de cálculo d...

71 KB

Se ingresa al sitio donde esta guardado el archivo previamente elaborado en Excel.

Carga Masiva de Funcionarios para Pago ... 29/09/2020 4:33 p. m.

📃 Escritorio

| REGISTRO FUN              | ICIONARIOS, TERCEROS Y CONTRATISTAS                                             |
|---------------------------|---------------------------------------------------------------------------------|
| Avance del Proceso de     | Carga                                                                           |
|                           |                                                                                 |
|                           |                                                                                 |
|                           |                                                                                 |
|                           |                                                                                 |
|                           |                                                                                 |
| Seleccione el(los) archiv | vo(s) a cargar                                                                  |
| Seleccione Archivo        | Carga Masiva de Funcionarios para Pago a Beneficiario Final.xlsx                |
|                           |                                                                                 |
| Nota:                     | Una vez que comience este proceso, no podra ser detenido hasta que se complete. |
|                           | 00:00:00 📲                                                                      |
|                           | Cargar Ver Log Limpiar                                                          |
|                           | Carga(r) Archivo(s) seleccionado                                                |

Al visualizar que ya está seleccionado "Clic" en el botón Cargar

| W<br>Hacienda        | GUIA PARA REGISTRO DE FUNCIONARIOS, TERCEROS Y CONTRA<br>SIIF NACION                                                                                                    | TISTAS EN   |
|----------------------|----------------------------------------------------------------------------------------------------|-------------|
| Código:              | N/A Fecha: 06/03/2024 Versión: 3.0 Página                                                                                                    | a: 35 de 49 |
| <b>REG</b><br>Avance | ISTRO FUNCIONARIOS, TERCEROS Y CONTRATISTAS del Proceso de Carga                                                                                                    |             |
| Valida<br>Valida     | cion de estructura exitosa<br>cion de datos exitosa                                                                                                    |             |
| Regist<br>Nume       | ro de datos exitoso vitos exitoso vitos exitos exit |             |
| Selecci              | one el(los) archivo(s) a cargar                                                                                                    |             |
| Selec                | cione Archivo Carga Masiva de Funcionarios para Pago a Beneficiario Final.xlsx                                                                                                    |             |
|                      | Nota: Una vez que comience este proceso, no podra ser detenido hasta que se complete.<br>00:00:01 🎉                                                                                                    |             |

Ver Log

Limpiar

Al culminar se muestra mensaje de éxito o de error.

En el botón de Log de Auditoria al dar "Clic" se pueden evidenciar los mensajes que presente la carga, éxito o error.

| Registro funcionarios, tercer | erós y contratistas |                         |                                                                     |                  |
|-------------------------------|---------------------|-------------------------|---------------------------------------------------------------------|------------------|
| Tipo Documento Ni             | lúmero Documento    | Fecha de Elaboración    | Elaborado por                                                       | Estado Documento |
| Creación                      | 2                   | 10/09/2020 4:12:31 p.m  | Nombre 1 328142 Nombre 2 328142 Apellido 1 328142 Apellido 2 328142 | Aprobado         |
| Modificacion                  | 3                   | 10/09/2020 7:02:09 p.m  | Nombre 1 328142 Nombre 2 328142 Apell do 1 328142 Apell do 2 328142 | Aprobado         |
| Modificación                  | 4                   | 10/09/2020 /:15:19 p.m. | Nombre 1 328142 Nombre 2 328142 Apell do 1 328142 Apell do 2 328142 | Aprobado         |
| Creación                      | 6                   | 14/09/2020 9:34:46 a.m. | Nombre 1 328142 Nombre 2 328142 Apell do 1 328142 Apellido 2 328142 | Aprobado         |
| Modificacion                  | 6                   | 14/09/2020 4:44:49 p.m. | Nambre 1 341650 Nombre 2 341650 Apell do 1 341650 Apel ido 2 341650 | Aprobado         |
| Modificacion                  | 7                   | 15/09/2020 4:44:54 p.m. | Nombre 1 341650 Nombre 2 341650 Apell do 1 341650 Apel ido 2 341650 | Aprobado         |
| Modificacion                  | 8                   | 15/09/2020 4:58:25 p.m. | Nombre 1 320142 Nombre 2 320142 Apell do 1 320142 Apellido 2 320142 | Aprobado         |
| Modificacion.                 | 9                   | 29/09/2020 0:56:50 a.m. | Nombre 1 320142 Nombre 2 320142 Apell do 1 320142 Apel ido 2 320142 | Aprobado         |
|                               |                     | 2400000 4.00.04         |                                                                     | Fisherada        |

Cuando la carga es exitosa, se debe ingresar nuevamente a la transacción como se indicó en el punto 2.

Seleccionar el documento elaborado que se realizó con el Registro Masivo y "Clic" © Ministerio de Hacienda y Crédito Público. Se prohíbe su reproducción total o parcial. Distribución Gratuita.

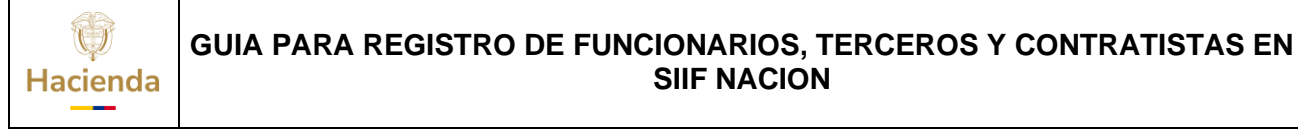

Fecha:

Código:

06/03/2024 Versión: 3.0 Página:

Página: 36 de 49

: N/A F en el icono Elaborar-Verificar.

| Registro funcionarios, terceros y contratistas                                              |                                                           |                                                                                   |                                                                                                    |                            |                                                     |                                                  |                                                                                 |               |                                |        |
|---------------------------------------------------------------------------------------------|-----------------------------------------------------------|-----------------------------------------------------------------------------------|----------------------------------------------------------------------------------------------------|----------------------------|-----------------------------------------------------|--------------------------------------------------|---------------------------------------------------------------------------------|---------------|--------------------------------|--------|
| Entidad: 13-01                                                                              | -01-000 - MHCP G                                          | ESTION GENERAL                                                                    | Fecha: 2020-10-02 02:12:32 p.m                                                                                                |                            | Documento N                                         | ro; 12                                           | Estad                                                                           | lo: Elabora   | do                             |        |
| l ipo de Regist                                                                             | 10:                                                       |                                                                                   | 🔘 Creación 🔾                                                                                                    | Modifica                   | ción                                                |                                                  |                                                                                 |               |                                |        |
| PCI*:                                                                                       | 13-01-01-000                                              | MHCP GESTION GENERAL                                                              | V                                                                                                    |                            |                                                     | Τιρο                                             | Nómina*: N                                                                      | Iomina        | V                              |        |
| Funcionarios                                                                                | contratistas                                              |                                                                                   |                                                                                                    |                            | Cuenta Banc                                         | апа                                              |                                                                                 |               |                                |        |
| Тіро                                                                                        | Número                                                    | Nombros y Apollidos                                                               |                                                                                                    |                            |                                                     |                                                  |                                                                                 | Causal        | Atributo<br>Cuenta<br>Bancaria | 100000 |
| Documento                                                                                   | Documento<br>Identificación                               | HUILLING Y APPRILUE                                                               | Entidad Financiera                                                                                                    | Tipo                       | Número                                              | Estado                                           | Remuneración<br>Básica                                                          | de<br>Rechazo | Bancaria                       | vigena |
| Documento<br>Cédula de<br>Ciudadanía                                                        | Documento<br>Identificación<br>195017                     | HOLMER ROMERO PRADA                                                               | Entidad Financiera<br>ENTIDAD FINANCIERA<br>PRUEBA 9                                                                          | Tipo<br>Ahorro             | Número<br>026303669                                 | Estado<br>REGISTRADA                             | Remuneración<br>Básica<br>\$ 3.488.548,00                                       | de<br>Rechazo | Bancaria                       |        |
| Documento<br>Cédula ce<br>Ciudacanía<br>Cédula ce<br>Extranjería                            | Documento<br>Identificación<br>195017<br>300559           | HOLMER ROMERO PRADA<br>DAYANA CAROLINA LAGO FELIPE                                | Entidad Financiera<br>ENTIDAD FINANCIERA<br>PRUEBA 9<br>ENTIDAD FINANCIERA<br>PRUEBA 12                                       | Tipo<br>Ahorro<br>Ahorro   | Número<br>026303669<br>006487010677                 | Estado<br>REGISTRADA<br>REGISTRADA               | Remuneración<br>Básica<br>\$ 3.488.548,00<br>\$ 3.950.730,00                    | de<br>Rechazo | Bancaria                       |        |
| Documento<br>Cédula de<br>Ciudadanía<br>Cédula de<br>Extranjería<br>Cédula de<br>Ciudadanía | Documento<br>Identificación<br>195017<br>300539<br>396970 | HOLMER ROMERO PRADA<br>DAYANA CAROLINA LAGO FELIPE<br>JOSE GUILLERMC RUGIO BEDOYA | Entitidad Filianciera<br>ENTIDAD FINANCIERA<br>PRUEBA 9<br>ENTIDAD FINANCIERA<br>PRUEBA 12<br>ENTIDAD FINANCIERA<br>PRUEBA 12 | Ahorro<br>Ahorro<br>Ahorro | Número<br>026303669<br>006487010677<br>006400581382 | Estado<br>REGISTRADA<br>REGISTRADA<br>REGISTRADA | Remuneración<br>Básica<br>\$ 3.488.548,00<br>\$ 3.950.730,00<br>\$ 6.719.017,00 | dê<br>Rechazo | Bancaria                       |        |

El sistema presenta el detalle del documento en estado elaborado para continuar con el proceso de Verificar, Aprobar o Rechazar

#### 8 CICLO MODIFICACION CARGA MASIVA

Este proceso permite modificar de forma masiva el dato de remuneración básica, modificar los datos de las cuentas bancarias cuando llegan del proceso de validación en estado Inválidas.

El usuario puede enviar de nuevo los datos del Registro funcionarios Terceros y Contratistas, con el fin de validar nuevamente las cuentas ante la Entidad Financiera en cualquier estado. (Esta funcionalidad le permite garantizar a la Entidad que el pago de la Nómina sea exitoso, teniendo en cuenta que el tercero puede en cualquier momento cambiar su cuenta bancaria o la Entidad financiera aplique alguna restricción)

Se podrá modificar en esta carga todos los datos excepto el campo de identificación y el campo de vigente/no vigente, campo que no está incluido dentro del archivo de Excel.

El usuario puede modificar el tipo de nómina con el que fue creado el tercero; NOMINA o NOMINA ESPECIAL, para esto se debe colocar en el archivo de modificación el consecutivo que corresponde al tipo de nómina.

Para este proceso se utiliza el mismo archivo de Excel preparado en la carga inicial de Registro funcionarios Terceros y Contratistas, según especificación técnica dispuesta en la documentación de cargas masivas, es decir, se registran todos los campos que son obligatorios como si fuese a realizar la carga por primera vez, el sistema actualiza los campos que cambian con la carga de modificación.

| W<br>Hacienda      | GUIA PARA REGISTRO DE FUNCIONARIOS, TERCEROS Y CONTRATISTAS<br>SIIF NACION |              |                            |                    |                             |                               |             |                                 | TAS EN                |          |
|--------------------|----------------------------------------------------------------------------|--------------|----------------------------|--------------------|-----------------------------|-------------------------------|-------------|---------------------------------|-----------------------|----------|
| Código:            | N/A                                                                        |              | Fecha:                     | 06/0               | 03/2024                     | Ve                            | rsión: 3    | .0                              | Página:               | 37 de 49 |
| CONSECUTIVO PCI ID | ENTIFIACION TIPO DE NOMINA 1                                               | MINT NOMINET | NOMBRE 2<br>Campo Optional | APRLUDO 1<br>Perel | APELIDO 3<br>Campo Opcional | CTO ENTIDAD FINAN<br>INDEDOTO | 1100 DE CTA | N° DE LA CUENTA<br>JAOSISSARIAS | REMUNERACION<br>80000 |          |

Perfil: Gestión Presupuesto Gasto y/o Entidad - Terceros y Cuentas

### Ruta: ADMINISTRACION (ADM)/Terceros y Cuentas/Registro funcionarios, Terceros y Contratistas

| Buscar                                                                                                    |                                                                                | MHCP GESTION GENERAL (13-01-01-000)                  |
|----------------------------------------------------------------------------------------------------|--------------------------------------------------------------------------------|------------------------------------------------------|
| SELECCIONE OPCION                                                                                                    | <u> </u>                                                                       | pjaraba pjaraba (pjaraba)<br>PRUFBA - ADMINISTRATIVO |
|                                                                                                    |                                                                                | Última visita: 2020-10-01 14:09:02 Hora Colombia     |
| ADMINISTRACION (ADM)                                                                                                    |                                                                                |                                                      |
| Parametrización                                                                                                    | >                                                                              |                                                      |
| Terceros y Cuentas                                                                                                    | ~                                                                              |                                                      |
| Persona Jurídica AF                                                                                                    |                                                                                |                                                      |
| Persona Natural AF                                                                                                    | _                                                                              |                                                      |
| Consorcios AF                                                                                                    | - 11                                                                           |                                                      |
| Cuenta Bancaria                                                                                                    |                                                                                |                                                      |
| Registro Funcionarios, Terceros y Contratistas                                                                               |                                                                                |                                                      |
|                                                                                                    | Registro Funcionar                                                             | rios, Terceros y Contratistas                        |
|                                                                                                    |                                                                                |                                                      |
| Sistema Integrado de Informació × +                                                                                          |                                                                                | • -                                                  |
| <ul> <li>G          PrueBa - administrativo     </li> </ul>                                                                  | iNgUU+PaginaGlobal.aspx/u                                                      | usr=mnenao@hash=#siir-menu Q p<br>Servidor: S2-FESA  |
| Ultima visita: 2021-11-29 16 22:52 Hora Colombia                                                                             | UII                                                                            | Sesión: kilvogv5blopnuby21unbni                      |
|                                                                                                    |                                                                                | Elaborar / Verificar                                 |
| Registro funcionarios, terceiros y contratistas         Tipo Documento         Número Documento         Fecha de Elaboración |                                                                                | Elaborado por Estado Documento                       |
| Cresción 13955 31/03/2021 1057:58 a.m. Nomb                                                                                  | bre 1 426609 Nombre 2 426609 Apellido 1<br>1 426609 Nombre 2 426609 Apellido 1 | 1426609 Apelido 2.426609 Aprobado                    |
| Creación 18972 31(03/2011/00.39) m.m. Nomit                                                                                  | bre 1 426609 Nombre 2 426609 Apellido 1                                        | 1426609 Apelido 2 426609 Aprobado                    |
| ureacion 30/60 23/11/2021 453:01 p. m. mhen                                                                                  | Anterior 1 Siguiente                                                           | Biaborado                                            |
| 1/O: Campo:<br>1. [Selectons♥]                                                                                               | Operador:<br>Selaccione V                                                      | Naor:                                                |
|                                                                                                    |                                                                                |                                                      |

| Hacienda | GUIA PARA REGI | ISTRO DE FU | NCIONARIOS<br>SIIF NACIO | , TERCEROS Y C<br>DN | ONTRATISTAS EN          |
|----------|----------------|-------------|--------------------------|----------------------|-------------------------|
| Código:  | N/A            | Fecha:      | 06/03/2024               | Versión: 3.0         | <b>Página:</b> 38 de 49 |

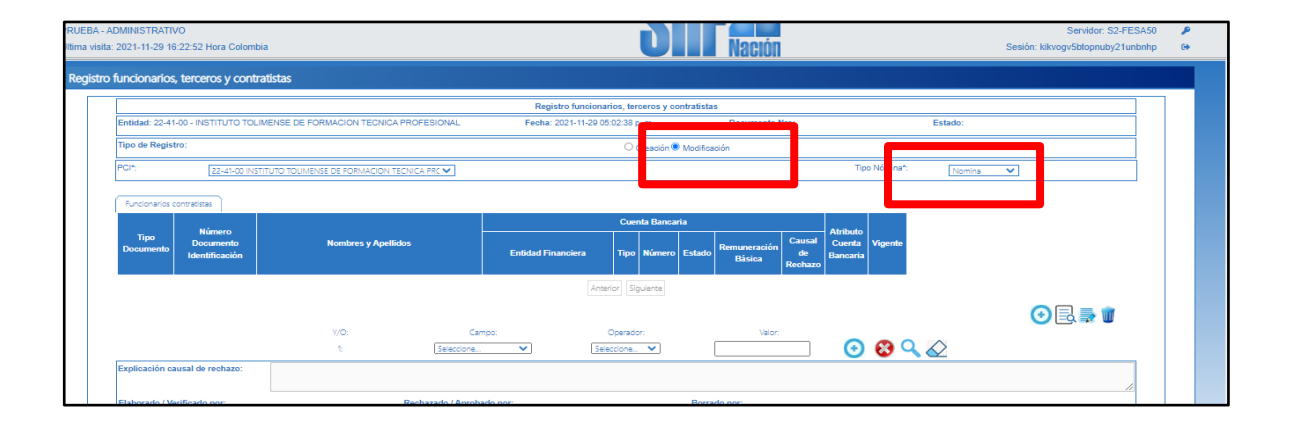

Seleccionar el tipo de nómina y "Clic" en Modificación

| UEBA<br>ma vis | - ADMINISTRA<br>ita: 2021-11-29 | ATIVO<br>16:22:52 Hora Co   | lombia                                                                 |                             | <b>Nación</b> |           |              |                   | Servidor: S2-FESA5<br>Sesión: kikvogv5btopnuby21unbnh |         |  |
|----------------|---------------------------------|-----------------------------|------------------------------------------------------------------------|-----------------------------|---------------|-----------|--------------|-------------------|-------------------------------------------------------|---------|--|
| egist          | ro funcionar                    | ios, terceros y o           | ontratistas                                                            |                             |               |           |              |                   |                                                       |         |  |
| F              | Registro                        | Masivo<br>bados             |                                                                        |                             |               |           | Cuenta Banca | arta              |                                                       |         |  |
|                | Tipo<br>Documento               | Documento<br>Identificación | Nombres y Apellidos                                                    | Entidad Financiera          | Тіро          | Número    | Estado       | Causal de Rechazo | - Atributo Cuenta Bancaria                            | Vigente |  |
| 0              | Cédula de<br>Ciudadanía         | 65699235                    | Nombre 1 236837 Nombre 2 236837 Apellido 1 236837 Apellido 2<br>236837 | ENTIDAD FINANCIERA PRUEBA 7 | Ahorro        | 357421973 | Activa       |                   |                                                       | 12      |  |
| 0              | Cédula de<br>Ciudadanía         | 93119628                    | Nambre 1 236839 Nambre 2 236839 Apellido 1 236839 Apellido 2<br>236839 | ENTIDAD FINANCIERA PRUEBA 7 | Ahorro        | 357354760 | Activa       |                   |                                                       | 8       |  |
| 0              | Cédula de<br>Ciudadanía         | 5903236                     | Nombre 1 236841 Nombre 2 236841 Apellido 1 236841 Apellido 2<br>236841 | ENTIDAD FINANCIERA PRUEBA 7 | Ahorro        | 357313485 | Activa       |                   |                                                       | 8       |  |
| 0              | Cédula de<br>Ciudadanía         | 12129192                    | Nombre 1 236845 Nombre 2 236846 Apellido 1 236846 Apellido 2 236846    | ENTIDAD FINANCIERA PRUEBA 7 | Ahorro        | 357334010 | Activa       |                   |                                                       | 12      |  |
| 0              | Cédula de<br>Ciudadanía         | 39554193                    | Nombre 1 236847 Nombre 2 236847 Apellido 1 236847 Apellido 2<br>236847 | ENTIDAD FINANCIERA PRUEBA 7 | Ahorro        | 357354216 | Activa       |                   |                                                       | 17      |  |
| 0              | Cédula de<br>Ciudadanía         | 93121073                    | Nombre 1 236843 Nombre 2 236843 Apellido 1 236843 Apellido 2<br>236843 | ENTIDAD FINANCIERA PRUEBA 7 | Ahorro        | 357354133 | Activa       |                   | 10                                                    | 12      |  |

"Clic" en el carrito que identifica Registro Masivo

| REGISTRO FUNCIONARIOS, TERCEROS Y CONTRATISTAS                                        |
|---------------------------------------------------------------------------------------|
| Avance del Proceso de Carga                                                           |
|                                                                                       |
|                                                                                       |
|                                                                                       |
|                                                                                       |
| Seleccione el[los] archivo(s) a cargar                                                |
| Seleccione Archivo registroFuncionarios                                               |
|                                                                                       |
| Nota: Una vez que comience este proceso, no podra ser detenido hasta que se complete. |
| 00.000 \$                                                                             |
| Cargar Ver Log Limpiar                                                                |
|                                                                                       |

| ()<br>Hacienda | GUIA PARA REGIS | RO DE FUNCIONARIOS, TERCEROS Y CONTRATISTAS EN<br>SIIF NACION                           |
|----------------|-----------------|-----------------------------------------------------------------------------------------|
| Código:        | N/A             | Fecha:         06/03/2024         Versión:         3.0         Página:         39 de 49 |

El sistema presenta la pantalla para realizar la carga del archivo previamente elaborado en Excel. "Clic" en el botón seleccionar archivo.

| Sistema Integrado de Informació 🗙 🕂                                                                                                    |                                                                                                    |                                                                                                    | <b>O</b> - 0                                                         |
|----------------------------------------------------------------------------------------------------|----------------------------------------------------------------------------------------------------|----------------------------------------------------------------------------------------------------|----------------------------------------------------------------------|
| → C  portal2.siifn avien anu ex /CHE Descentration PRUEBA - ADMINISTRATIVO Ditima visita: 2021-11-29 16:22:52 H                                                                   | itorio > pruebas > v                                                                                                    | Denina Claket arou?uw extense Sikaske #siif-menu     X                                                                                                    | Q ☆ M<br>Servidor: S2-FESA50 ₽<br>Sesión: kikvogv5btopnuby21unbnhp @ |
| Organizar  Vueva can Documentos  Documentos  Disco local (C  Disco local (C  Disco local (C  Disco local (C  Disco local (D:) DiAN Disco local (D:) CheDrive - Persor Este equipo | Anombre<br>CUN010Pruebafuncionarios<br>Cuneba hallazgo<br>Prueba hallazgo<br>Cuneba Emily<br>HallazgoPruebaPreproduccion<br>HallazgoPruebaPreproduccion<br>Cuno10VaildacionMensajehallazgo<br>Cuno10Vaildacion Mensajehallazgo<br>Copia de relacion cuentas siif | BEE ▼ ■  Pecha de modifica Tipo Pecha de modifica Tipo 20/11/2021 452 p Hoja de calculo d de calculo de Microsoft Excel Siculo d Maria Carolina Henao Jimenez Hiculo d Modificación: 29/11/2021 452 p. m. Hoja de calculo d 24/03/2021 4/39 p Adobe Acrobat D 24/03/2021 4/19 p Documento de M 24/03/2021 4/51 p Hoja de calculo d 23/03/2021 4/51 p Hoja de calculo d |                                                                      |
| Nombr                                                                                                    | e de archivo:                                                                                                    | Todos los archivos     Abrir Cancelar proceso, no podra ser delenido hasta que se complete. 00 00 00 €     Cargar Ver Log Limptar                                                                                                    |                                                                      |

Se ingresa al sitio donde esta guardado el archivo previamente elaborado en Excel.

| REGISTRO FUI             | NCIONARIOS, TERCEROS Y CONTRATISTAS                                                                                       |
|--------------------------|----------------------------------------------------------------------------------------------------|
| Avance del Proceso de    | Carga                                                                                                    |
|                          |                                                                                                    |
| Validacion de estru      | ctura exitosa                                                                                                    |
| Registro de datos        | xitoso v                                                                                                    |
| Numero Cargue: 90        | 161                                                                                                    |
| Seleccione el(los) archi | vo(s) a cargar                                                                                                    |
| Seleccione Archivo       | CUN010Pruebafuncionarios.xlsx                                                                                             |
| Nota                     | : Una vez que comience este proceso, no podra ser detenido hasta que se complete.<br>00:00:30 🐇<br>Cargar Ver Log Limpiar |

Al visualizar que ya está seleccionado "Clic" en el botón Cargar

Al culminar se muestra mensaje de éxito o de error.

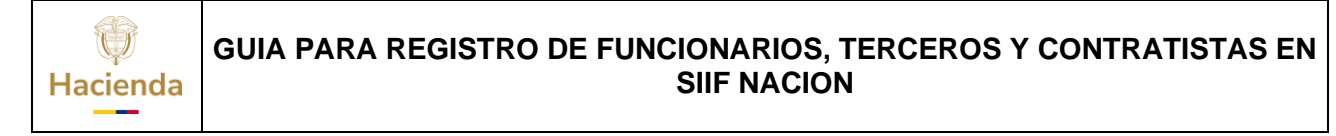

Código:N/AFecha:06/03/2024Versión:3.0Página:40 de 49En el botón de Log de Auditoria al dar "Clic" se pueden evidenciar los mensajes que presente la carga, éxito o error.

| RUEBA - ADMINISTRATIVO<br>Illima visita: 2021-11-29 16:22:52 Hora Colombia                                                                                            | <b>D</b>                                                         | Servidor: S2-Ff<br>Sesión: kikvogv5btopnuby21u |
|----------------------------------------------------------------------------------------------------|------------------------------------------------------------------|------------------------------------------------|
|                                                                                                    | REGISTRO FUNCIONARIOS, TERCEROS Y CONTRATISTAS                   | -                                              |
| Icg (35): Bloc de notas<br>Archivo Edición Formate<br>Carga de archivos e<br>Validacion de estru<br>Validacion de datos<br>Registro de datos e<br>Numero Cargue: 9016 | v Ver Ayuda<br>xitosa<br>ctura exitosa<br>exitosa<br>xitoso<br>1 | ×                                              |

Cuando la carga es exitosa, se debe ingresar nuevamente a la transacción.

| PRUEBA - ADMINISTRATIVO<br>Última visita: 2021-11-29 16:22:52 Hora Colombia |                                                     |                                  |                          | Servi<br>Nación Sesión kikvogy5bit                                  |                   |      |  |  |
|-----------------------------------------------------------------------------|-----------------------------------------------------|----------------------------------|--------------------------|---------------------------------------------------------------------|-------------------|------|--|--|
| Registro                                                                    | funcionarios, terceros y                            | contratistas                     |                          |                                                                     |                   |      |  |  |
|                                                                             |                                                     |                                  |                          |                                                                     |                   |      |  |  |
|                                                                             |                                                     |                                  |                          |                                                                     | Elaborar / Verifi | icar |  |  |
|                                                                             | Registro funcionarios, terceros y<br>Tipo Documento | Contratistas<br>Número Documento | Fecha de Elaboración     | Elaborado por                                                       | Estado Documento  |      |  |  |
|                                                                             | Creación                                            | 13956                            | 31/03/2021 10:57:58 a.m. | Nombre 1 426609 Nombre 2 426609 Apellido 1 426609 Apellido 2 426609 | Aprobado          |      |  |  |
|                                                                             | Creación                                            | 13957                            | 31/03/2021 10:59:57 a.m. | Nombre 1 426609 Nombre 2 426609 Apellido 1 426609 Apellido 2 426609 | Aprobado          |      |  |  |
|                                                                             | Creación                                            | 13972                            | 31/03/2021 1:00:39 p. m. | Nombre 1 426609 Nombre 2 426609 Apellido 1 426609 Apellido 2 426609 | Aprobado          |      |  |  |
|                                                                             | Creación                                            | 90160                            | 29/11/2021 4:53:01 p. m. | mhenao mhenao                                                       | Elaborado         |      |  |  |
|                                                                             | Modificacion                                        | 90161                            | 29/11/2021 5:06:17 p. m. | mhenao mhenao                                                       | Elaborado         |      |  |  |
|                                                                             |                                                     |                                  |                          | Anterior 1 Siguiente                                                |                   |      |  |  |
|                                                                             |                                                     | Y/O:                             | Campo:                   | Operador: Valor:                                                    |                   |      |  |  |
|                                                                             |                                                     | t                                | Seleccione V             | Seleccione 💌 💽 😒 🔍 🖉                                                |                   |      |  |  |
|                                                                             |                                                     |                                  |                          |                                                                     |                   |      |  |  |
|                                                                             |                                                     |                                  |                          |                                                                     |                   |      |  |  |
|                                                                             |                                                     |                                  |                          |                                                                     |                   |      |  |  |
|                                                                             |                                                     |                                  |                          |                                                                     |                   |      |  |  |

Seleccionar el documento de Modificación que se realizó con el Registro Masivo y "Clic" en el icono Elaborar-Verificar

El sistema presenta el detalle del documento en estado elaborado para continuar con el proceso de Verificar, Aprobar o Rechazar.

Ejemplo Estructura de la Carga Masiva

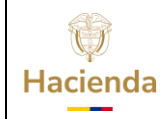

# GUIA PARA REGISTRO DE FUNCIONARIOS, TERCEROS Y CONTRATISTAS EN SIIF NACION

| Código: |             |      | N/A | Fecha:  | 06/03       | 3/2024   | Versió   | <b>n:</b> 3.0 |   | Página: | 41 de 49 |
|---------|-------------|------|-----|---------|-------------|----------|----------|---------------|---|---------|----------|
| 1       | 02-01-01-00 | 00 1 | 3   | 1 Nomb  | re 1 986088 | Apellido | 1 986048 | 890903938     | 1 | 822222  | 800000   |
| 2       | 02-01-01-00 | 00 1 | 3   | 2 Nomb  | re 1 986090 | Apellido | 1 986051 | 890903938     | 1 | 874526  | 800000   |
| 3       | 02-01-01-00 | 00 1 | 3   | 3 Nomb  | re 1 986053 | Apellido | 1 986053 | 890903938     | 1 | 874527  | 800000   |
| 4       | 02-01-01-00 | 00 1 | 3   | 4 Nomb  | re 1 986057 | Apellido | 1 986057 | 890903938     | 1 | 874528  | 800000   |
| 5       | 02-01-01-00 | 00 1 | 3   | 5 Nomb  | re 1 986060 | Apellido | 1 986060 | 890903938     | 1 | 874529  | 800000   |
| 6       | 02-01-01-00 | 00 1 | 3   | 6 Nomb  | re 1 986062 | Apellido | 1 986062 | 890903938     | 1 | 874530  | 800000   |
| 7       | 02-01-01-00 | 00 1 | 3   | 7 Nomb  | re 1 986067 | Apellido | 1 986067 | 890903938     | 1 | 874531  | 800000   |
| 8       | 02-01-01-00 | 00 1 | 3   | 8 Nomb  | re 1 986070 | Apellido | 1 986070 | 890903938     | 1 | 874532  | 800000   |
| 9       | 02-01-01-00 | 00 1 | 3   | 9 Nomb  | re 1 986074 | Apellido | 1 986074 | 890903938     | 1 | 874533  | 800000   |
| 10      | 02-01-01-00 | 00 1 | 3   | 10 Nomb | re 1 986074 | Apellido | 1 986074 | 890903938     | 1 | 874534  | 800000   |
| 11      | 02-01-01-00 | 00 1 | 3   | 11 Nomb | re 1 986076 | Apellido | 1 986076 | 890903938     | 1 | 874535  | 800000   |
| 12      | 02-01-01-00 | 00 1 | 3   | 12 Nomb | re 1 986083 | Apellido | 1 986083 | 890903938     | 1 | 874536  | 800000   |
| 13      | 02-01-01-00 | 00 1 | 3   | 13 Nomb | re 1 986088 | Apellido | 1 986088 | 890903938     | 1 | 874537  | 800000   |

### 9 CONSULTA

La consulta puede ser normal y/o Asíncrona, la consulta Asíncrona se genera cuando existen más de 1000 registros creados para la entidad de conexión, de lo contrario y si no supera esta cantidad el sistema la genera automáticamente por la ruta.

**Perfil**: Gestión Presupuesto Gasto y/o Entidad - Terceros y Cuentas, Gestión Beneficiario Cuenta y Gestión Pagador Central y Regional.

Ruta: ADMINISTRACION (ADM)/Consultas/Registro funcionarios, Terceros y

Contratistas Consulta Normal:

| Buscar                                         |        | CÁMARA DE REPRESENTANTES (01-01-02)              |
|------------------------------------------------|--------|--------------------------------------------------|
| SELECCIONE OPCION                              |        | PRUEBA - ADMINISTRATIVO                          |
| ADMINISTRACION (ADM)                           | ~      | Última visita: 2020-10-02 13:58:26 Hora Colombia |
| Parametrización                                | >      |                                                  |
| Terceros y Cuentas                             | >      |                                                  |
| Intercambio de Información                     | >      |                                                  |
| Configuración de Consecutivos                  |        |                                                  |
| Cargas Masivas                                 | >      |                                                  |
| Consultas                                      | $\sim$ |                                                  |
| Registro Funcionarios, Terceros y Contratistas |        |                                                  |

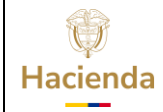

# GUIA PARA REGISTRO DE FUNCIONARIOS, TERCEROS Y CONTRATISTAS EN SIIF NACION

| go:        |                                        | N/A                                      | F                                                                                       | echa:                    |                  | 06/0                   | 3/2024             | Versić                                          | n:     | 3.0              | Pág                          | jina:                                     | 42 (       |
|------------|----------------------------------------|------------------------------------------|-----------------------------------------------------------------------------------------|--------------------------|------------------|------------------------|--------------------|-------------------------------------------------|--------|------------------|------------------------------|-------------------------------------------|------------|
| 13         | Consulta Fu                            | ncionarios, Terc                         | eros Y Contratistas                                                                     |                          |                  |                        |                    |                                                 |        |                  |                              |                                           |            |
|            |                                        |                                          |                                                                                         |                          |                  |                        |                    |                                                 |        |                  |                              |                                           |            |
|            | Posición de Catálogo Institucional     |                                          | Funcionario, Tercero                                                                    | v/o Contratis            | a                |                        | E                  | ntidad Financiera                               |        | Cuenta Bancaria  | 1                            | Domunormaión                              |            |
|            | Código                                 | Descripción                              | Nombre                                                                                  | Тіро                     | Número           | Tipo Pago              | Código             | Descripcion                                     | Тіро   | Número           | Estado                       | Básica                                    | Vigente    |
|            | 13-01-01-<br>000                       | MHCF GESTION<br>GENERAL                  | Nombre 1 1 Nombre 2 1 Apellico<br>1 1 Apellido 2 1                                      | Cédula de<br>Ciudadanía  | 105048           | Nomina                 | 860007738          | ENT DAD FINANCIERA<br>PRIJERA 9                 | Ahorro | 026303660        | Activa                       | \$ 3.488.548,00                           | 23         |
|            | 13-01-01-<br>000                       | MHCF GESTION<br>GENERAL                  | Nombre 1 2 Nombre 2 2 Apelico<br>1 2 Apelido 2 2                                        | Cédula de<br>Extranjería | 300568           | Nomina                 | 860034313          | ENT DAD FINANCIERA<br>PRUEBA 12                 | Ahorro | 006487010677     | Activa                       | \$ 3.950.730,00                           | 123        |
|            | 13-01-01-<br>000                       | MHCF GESTION<br>GENERAL                  | Nombre 1 3 Nombre 2 3 Apellido<br>1 3 Apellido 2 3                                      | Cédula de<br>Ciudadanía  | 3234033          | Nomina                 | 860007738          | ENTIDAD FINANCIERA<br>PRUEBA 9                  | Ahorro | 230026111534     | Activa                       | \$ 7.420.214.00                           | 12         |
|            | 13-01-01-<br>000                       | MHCF GESTION<br>GENERAL                  | Nomb e 1 4 Nomb e 2 4 Apellico<br>1 4 Apellido 2 4                                      | Cédula de<br>Ciudadanía  | 3754236          | Nomina                 | 860007738          | ENTIDAD FINANCIERA<br>PRIJEBA 9                 | Ahorro | 230026117580     | Activa                       | \$ 5.334.460,00                           | 12         |
|            | 13-01-01-<br>000                       | MHCF GESTION<br>GENERAL                  | Nombre 1 5 Nombre 2 5 Apellico<br>1 5 Apellido 2 5                                      | Cédula de<br>Ciudadanía  | 5207928          | Nomina                 | 860034313          | ENTIDAD FINANCIERA<br>PRUEBA 12                 | Ahorro | 005770166725     | Activa                       | \$ 8.587.467,00                           | 12         |
|            | 13-01-01-<br>000                       | MHCF GESTION<br>GENERAL                  | Nombre 1 6 Nombre 2 6 Apellico<br>1 6 Apellico 2 6                                      | Cédula de<br>Ciudadanía  | 5458892          | Nomina                 | 860007738          | ENT DAD FINANCIERA<br>PRUEBA 9                  | Ahorro | 230026000596     | Activa                       | \$ 4.332.958.00                           | 151        |
|            | 13-01-01-<br>000                       | MHCF GESTION<br>GENERAL                  | Nomb e 1 7 Nomb e 2 7 Apellico<br>1 7 Apellido 2 7                                      | Cédula de<br>Ciudadanía  | 5996353          | Nomina                 | 860050750          | ENT DAD FINANCIERA<br>PRUEBA 16                 | Ahorro | 50080431130      | Activa                       | \$ 1.545.994,00                           | 8          |
|            | 13-01-01-<br>000                       | MHCF GESTION<br>GENERAL                  | Nombre 1 8 Nombre 2 8 Apellido<br>1 8 Apellido 2 8                                      | Cédula de<br>Ciudadanía  | 6009556          | Nomina                 | 890903938          | ENTIDAD FINANCIERA<br>PRUEBA 25                 | Ahorro | 03091452595      | Activa                       | \$ 7.420.214,00                           |            |
|            | 12.01.04                               | MUCE GERTION                             | Alambro 1 0 Mambro 2 0 Acolico                                                          | Cádula de                |                  |                        | 3                  | ENT DAD ENIANCIEDA                              |        | -                |                              |                                           |            |
| С          | A B<br>Codigo Descripci                | onPCI Nombrei Nom                        | U E F<br>hbre2 Apellido1 Apellido2 Tipo                                                 | G<br>Identificaci N      | n<br>Jumeroldent | if TipoP C             | ,<br>odigoEntidadl | K<br>in DescripcionEntidadFina                  | TipoCu | MentaBa NumeroCu | jenta Esta                   | N<br>IdoCuentaB Rer                       | Ununeracio |
| 13-<br>13- | -01-01- MHCP GEST<br>-01-01- MHCP GEST | IUN Nombre 11 Nomb<br>ION Nombre 12 Nomb | pre∠i   Apellido 11   Apellido 21   Cédul<br>bre 22   Apellido 12   Apellido 22   Cédul | a de                     | 1950<br>3005     | 46 Nomina<br>68 Nomina | 860034             | 38 ENTIDAD FINANCIERA<br>313 ENTIDAD FINANCIERA | Ahorro | 26 6487          | 303669 Activ<br>010677 Activ | ia di di di di di di di di di di di di di | 348854     |
| 13-        | -01-01 MHCP GES                        | 10N Nombre 13 Nomb                       | bre 2.3 Apellido 1.3 Apellido 2.3 Cédul                                                 | a de                     | 32340            | 33 Nomina              | 860007             | 738 ENTIDAD FINANCIERA                          | Ahorro | 2,30             | 026E+11 Activ                | 1a                                        | 74202      |
| 13-        | -01-01- MHCP GES                       | 10N Nombre 15 Nomb                       | bre 2.5 Apellido 15 Apellido 2.5 Cédul                                                  | a de                     | 52079            | 28 Nomina              | 860034             | 313 ENTIDAD FINANCIERA                          | Ahorro | 5770             | 166725 Activ                 | a a                                       | 858746     |
| 13-        | -01-01- MHCP GES                       | 10N Nombre 16 Nomb                       | bre 2.6 Apellido 1.6 Apellido 2.6 Cédul                                                 | a de                     | 54588            | 92 Nomina              | 860007             | 738 ENTIDAD FINANCIERA                          | Ahorro | 2,30             | 026E+11 Activ                | a                                         | 433295     |
| 13-        | -01-01- MHCP GEST                      | 10N Nombre 17 Nomb                       | bre 27 Apellido 17 Apellido 27 Cédul                                                    | a de                     | 59963            | 53 Nomina              | 860050             | 750 ENTIDAD FINANCIERA                          | Ahorro | 9008             | 0431130 Activ                | a                                         | 15453      |

| 13-01-01- | MHCP GESTION Non              | mbre 15   No | ombre 2 5   Aj | pellido 15  . | Apellido 2 5  | Cédula de | 5207928  | Nomina | 860034313 | ENTIC | DAD FINANCIERA | Ahorro    | 5770166725  | Activa | 8587467 | SI |
|-----------|-------------------------------|--------------|----------------|---------------|---------------|-----------|----------|--------|-----------|-------|----------------|-----------|-------------|--------|---------|----|
| 13-01-01- | MHCP GESTION Non              | mbre 16 No   | ombre 2.6 A    | pellido 16    | Apellido 2.6  | Cédula de | 5458892  | Nomina | 860007738 | ENTIC | DAD FINANCIERA | Ahorro    | 2,30026E+11 | Activa | 4332958 | SI |
| 13-01-01- | MHCP GESTION Non              | mbre 17 No   | ombre 2.7 A    | pellido 17    | Apellido 2 7  | Cédula de | 5996353  | Nomina | 860050750 | ENTIC | DAD FINANCIERA | Ahorro    | 90080431130 | Activa | 1545994 | SI |
| 13-01-01- | MHCP GESTION Non              | mbre 18 No   | ombre 28 A     | pellido 18    | Apellido 2 8  | Cédula de | 6009556  | Nomina | 890903938 | ENTIC | DAD FINANCIERA | Ahorro    | 3091452595  | Activa | 7420214 | SI |
| 13-01-01- | MHCP GESTION Non              | mbre 19 No   | ombre 2.9 A    | pellido 19    | Apellido 2 9  | Cédula de | 6767626  | Nomina | 860003020 | ENTIC | DAD FINANCIERA | Ahorro    | 176165850   | Activa | 3807126 | SI |
| 13-01-01- | MHCP GESTION Non              | mbre 110 No  | ombre 2 A      | pellido 1 10  | Apellido 2 10 | Cédula de | 6771034  | Nomina | 860003020 | ENTIC | DAD FINANCIERA | Ahorro    | 126401132   | Activa | 5618124 | SI |
| 13-01-01- | MHCP GESTION Non              | mbre 111 No  | ombre 2 11 A   | pellido 1 11  | Apellido 2 11 | Cédula de | 7168897  | Nomina | 860007738 | ENTIC | DAD FINANCIERA | Ahorro    | 2,30026E+11 | Activa | 6148245 | SI |
| 13-01-01- | MHCP GESTION Non              | mbre 112 No  | ombre 2 A      | pellido 112   | Apellido 2 12 | Cédula de | 7306162  | Nomina | 860007738 | ENTIC | DAD FINANCIERA | Ahorro    | 26007070    | Activa | 3807126 | SI |
| 13-01-01- | MHCP GESTION Non              | mbre 113 No  | ombre 2 A      | pellido 113   | Apellido 2 13 | Cédula de | 7330776  | Nomina | 860034313 | ENTIC | DAD FINANCIERA | Ahorro    | 4,727E+11   | Activa | 4709262 | SI |
| 13-01-01- | MHCP GESTION Non              | mbre 114 No  | ombre 2 A      | pellido 114   | Apellido 2 14 | Cédula de | 7530463  | Nomina | 860007738 | ENTIC | DAD FINANCIERA | Corriente | 26140798    | Activa | 6719017 | SI |
| 13-01-01- | MHCP GESTION Non              | mbre 115 No  | ombre 2 A      | pellido 115   | Apellido 2 15 | Cédula de | 7545863  | Nomina | 860007738 | ENTIC | DAD FINANCIERA | Ahorro    | 26308460    | Activa | 4953304 | SI |
| 13-01-01- | MHCP GESTION Non              | mbre 116 No  | ombre 2 A      | pellido 116   | Apellido 2 16 | Cédula de | 7630327  | Nomina | 860034594 | ENTIC | DAD FINANCIERA | Ahorro    | 1009743088  | Activa | 6148245 | SI |
| 13-01-01- | MHCP GESTION Non              | mbre 117 No  | ombre 2 A      | pellido 117   | Apellido 2 17 | Cédula de | 7716861  | Nomina | 860002964 | ENTIC | DAD FINANCIERA | Ahorro    | 46212197    | Activa | 1594046 | SI |
| 13-01-01- | MHCP GESTION Non              | mbre 1 18 No | ombre 2 A      | pellido 1 18  | Apellido 2 18 | Cédula de | 8726537  | Nomina | 860007738 | ENTIC | DAD FINANCIERA | Ahorro    | 26312645    | Activa | 5618124 | SI |
| 13-01-01- | MHCP GESTION Non              | mbre 1 19 No | ombre 2 A      | pellido 1 19  | Apellido 2 19 | Cédula de | 10170590 | Nomina | 860034313 | ENTIC | DAD FINANCIERA | Ahorro    | 4,88415E+11 | Activa | 5032136 | SI |
| 13-01-01- | MHCP GESTION Non              | mbre 1 No    | ombre 2 A      | pellido 120   | Apellido 2    | Cédula de | 10171534 | Nomina | 860007738 | ENTIC | DAD FINANCIERA | Ahorro    | 26306928    | Activa | 2990759 | SI |
| 13-01-01- | MHCP GESTION Non              | mbre 121 No  | ombre 2 A      | pellido 121   | Apellido 2 21 | Cédula de | 10241918 | Nomina | 860007738 | ENTIC | DAD FINANCIERA | Ahorro    | 2,30026E+11 | Activa | 6583507 | SI |
| 13-01-01- | MHCP GESTION Non              | mbre 1 No    | ombre 2 A      | pellido 122   | Apellido 2    | Cédula de | 10251274 | Nomina | 860007738 | ENTIC | DAD FINANCIERA | Corriente | 26154724    | Activa | 5032136 | SI |
| 13-01-01- | MHCP GESTION Non              | mbre 1 No    | ombre 2 A      | pellido 123   | Apellido 2    | Cédula de | 11050296 | Nomina | 860007738 | ENTIC | DAD FINANCIERA | Ahorro    | 26310532    | Activa | 5032136 | SI |
| 13-01-01- | MHCP GESTION Non              | mbre 1 No    | ombre 2 A      | pellido 124   | Apellido 2    | Cédula de | 11186258 | Nomina | 860007738 | ENTIC | DAD FINANCIERA | Ahorro    | 26313353    | Activa | 1664922 | SI |
| 13-01-01- | MHCP GESTION Non              | mbre 1 No    | ombre 2 A      | pellido 125   | Apellido 2    | Cédula de | 11189505 | Nomina | 860034594 | ENTIC | DAD FINANCIERA | Ahorro    | 5361238011  | Activa | 6148245 | SI |
| 13-01-01- | MHCP GESTION Non              | mbre 1 No    | ombre 2 🛛 A    | pellido 126   | Apellido 2    | Cédula de | 11228064 | Nomina | 860034313 | ENTIC | DAD FINANCIERA | Ahorro    | 4,7347E+11  | Activa | 5334460 | SI |
| 13-01-01- | MHCP GESTION Non              | mbre 1 No    | ombre 2 🛛 A    | pellido 127   | Apellido 2    | Cédula de | 11230592 | Nomina | 890903938 | ENTIC | DAD FINANCIERA | Ahorro    | 16790756103 | Activa | 6719017 | SI |
| 13-01-01- | MHCP GESTION Non              | mbre 1 No    | ombre 2 🛛 A    | pellido 128   | Apellido 2    | Cédula de | 11256430 | Nomina | 860007738 | ENTIC | DAD FINANCIERA | Ahorro    | 2,30026E+11 | Activa | 2990759 | SI |
| 13-01-01- | MHCP GESTION Non              | mbre 1 No    | ombre 2 🛛 A    | pellido 129   | Apellido 2    | Cédula de | 11301438 | Nomina | 860007738 | ENTIC | DAD FINANCIERA | Ahorro    | 26310227    | Activa | 6148245 | SI |
| 13-01-01- | MHCP GESTION Non              | mbre 1 No    | ombre 2 🛛 A    | pellido 130   | Apellido 2    | Cédula de | 11305964 | Nomina | 860007738 | ENTIC | DAD FINANCIERA | Ahorro    | 2,30026E+11 | Activa | 6583507 | SI |
| 13-01-01- | MHCP GESTION Non              | mbre 131 No  | ombre 2 A      | pellido 131   | Apellido 2 31 | Cédula de | 11367716 | Nomina | 860034594 | ENTIC | DAD FINANCIERA | Ahorro    | 1001627615  | Activa | 5618124 | SI |
|           | a stream managements and a st |              |                |               |               | -/        |          |        |           |       |                |           |             |        |         |    |

El sistema presenta la información de la consulta, dar "Clic" en el icono exportar para que se genere la información en un archivo Excel

| ()<br>Hacienda | GUIA PARA REGIST | rro de fui | NCIONARIOS,<br>SIIF NACIO | , TERCERC<br>N | IS Y C | ONTRATIS | STAS EN  |
|----------------|------------------|------------|---------------------------|----------------|--------|----------|----------|
| Código:        | N/A              | Fecha:     | 06/03/2024                | Versión:       | 3.0    | Página:  | 43 de 49 |

Consulta en Excel

#### Consulta Asíncrona:

Ruta: ADMINISTRACION (ADM)/Consultas/Registro funcionarios, Terceros y Contratistas

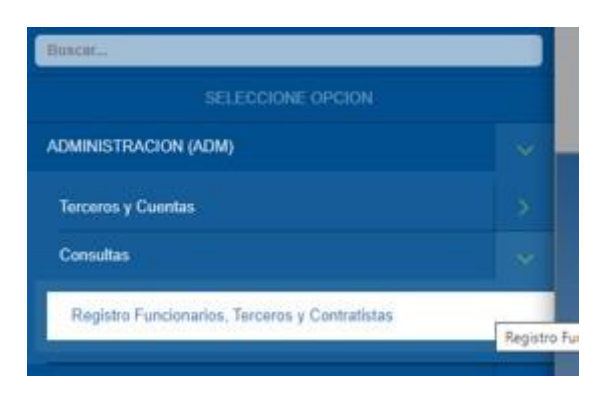

Al ingresar por la ruta el sistema genera la consulta

|           | and a state of the state of the | 1000                      |          |           |                      |          | Haciuli          | _       | _     | and a star   | Provi Sucha de     | 10.11 |
|-----------|----------------------------------------------------------------------------------------------------|---------------------------|----------|-----------|----------------------|----------|------------------|---------|-------|--------------|--------------------|-------|
| onsulta F | uncionarios, Terceros                                                                                                    | Y Contratio               | itas     |           |                      |          |                  |         |       |              |                    |       |
| -         | Funcionario, Torcori                                                                                                    | e ya Costiatista          |          |           | alided Financies     |          | Cuenta Bancaria  |         | Cause | a lincham    | <b>Burners</b> and |       |
| Tipo Paga | Buesters                                                                                                    | Tipo<br>Cocumento         | Nimero   | -         | Description          | Tpo      | -                | Fanado  | Cédge | Descripcilin | Bilbica            | Vige  |
| Norme     | OSCAR HERINAN SALAZAR<br>OUTERAEZ                                                                                                    | Cildula de<br>Cludedenia  | 2515479  | 101003636 | BANCOLOMBASA         | Aburn    | 95407423803      | Active. |       |              | \$3.518.212,00     | .0    |
| ( horsta) | ALEXANDER BARRERA<br>GIRON                                                                                                    | Cedula de<br>Crudelaria   | 33113430 | 886034313 | BANCO DAVIVENDA S.A. | 10.000   | 286000273889     | ( Adha  |       |              | \$7.022.824.00     | .0    |
| Norma     | JOSE PIOQUINTO PEREZ<br>PEREZ                                                                                                    | Cedula de<br>Crustadania  | 3230710  | 800634313 | EVNCO DAUMPENDA S.A. | Abarra   | 006700472061     | Adve    |       |              | \$7,922,424,00     | 10    |
| horste    | JOSE FERNANDO<br>JARAMILLO GARCIA                                                                                                    | Cedulo de<br>Chidadonia   | 2010/061 | 10101023  | BANCO DARADENDA S A  | Abano    | 0153436414052506 | Adva.   |       |              | \$ 2 433 405 00    | 6     |
| Normo     | CARLOS ARTURO SALAZAR<br>BOBARO                                                                                                    | Câtula de<br>Ciutadania   | 3414050  | руснозная | BANCOLOMBIASA        | Abbro    | 81482718182      | Adia    |       |              | \$ 2 833 419.00    | 10    |
| horma     | INTERNALALONSO CANO<br>WVIEDAS                                                                                                    | Cadula 39<br>Chatterberia | 3430003  | 800001008 | BANCOLOWBIAS A.      | (depena) | 230233064083     | Adma    |       |              | 17 909 227 00      | - 6   |
|           | dependence for the dependence of the left of the left of                                                                                                    |                           |          |           |                      |          |                  |         |       |              |                    |       |

"Clic" en el icono exportar

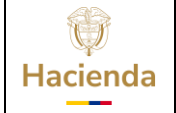

#### GUIA PARA REGISTRO DE FUNCIONARIOS, TERCEROS Y CONTRATISTAS EN SIIF NACION

Código:

N/A

Fecha:

06/03/2024

Versión: 3.0 Página: 44 de 49

|           | Frecionaria, farcara               | yis Contratinis              |          |           | Hinsia                                                           | 1              | Teerta Datucaria |        | Ć na   | al Recharto   | -                |        |
|-----------|------------------------------------|------------------------------|----------|-----------|------------------------------------------------------------------|----------------|------------------|--------|--------|---------------|------------------|--------|
| Tare Page | Restory                            | Tipo<br>Dopumentin           | Nonet    |           | En su comos excluíntos se la inter<br>consulta taxas trainistis  | mana puando la | Michaelo -       | Estate | Câtige | Description   | Bénica           | Vigner |
| Serrers   | OBCAR HERINAL SALAZAR<br>OUTEPAEZ  | Codate da<br>Cladamenia      | 2515476  | (1000))   | Transaccian                                                      | 5457423438     | Active           |        | -      | 83.511(252.30 | -81              |        |
| tionta    | ALEXANDER EARIERA<br>GINDA         | Ciedada da<br>Ciedadaria     | 11110400 | 100004    | Campute Microsoft, orcanity o                                    | 0000111888     | Alter            |        |        | 37.022.424.00 | 52               |        |
| Same      | JOBE HIOOJUVIO PEREZ<br>PEREZ      | Chidate die<br>Chiefenferite | 1130710  | 101034    | CONCUMPTO-01-01-2021-00-2                                        | 5-07.×8        |                  | -      |        |               | \$7.922.42A.00   | -      |
| terrora.  | JOBE PERMINDO<br>JAKRAMELLO GARCIA | Cistula de<br>Cistanteria    | 1100053  | 800034    | La puede descargar en la Rula.<br>CUMBluecator Resultatos Carnad | tere 1         | 450414042208     | hibia  |        |               | 8.2 533,418,00   | -      |
| Sonna.    | CARLOS ARTURO BALAZAR<br>ROBAYO    | Coduta da<br>Custamana       | 3414098  | 000000    |                                                                  |                | 1402230302       | Adva   |        |               | 1,1133,418,00    | ш      |
| Territal  | WEEDIAR ALCHING CAND               | Cedular de<br>Cooladaria     | 3436863  | 101063    |                                                                  | Acestar        | 1011304003       | Albia  |        |               | 17.906.227.00    | 13     |
| Normal V  | OTICAN AUGUSTO ZULUNDA<br>BONZALEZ | Circleso de<br>Circlesoria   | 3600237  | -         | E BANCOLOVEIA S.X                                                | 10000          | 10212572013      | Autor  |        |               | 8 2 8 3 4 4 5 00 | 11     |
| honey     | CARLOS ARCEDO                      | Cristala de                  | 4561110  | 100003401 | 3 EANCO DAVIDENDA B.A.                                           | Abarta         | 014701000145     | Artis  |        |               | 11200200         | 13     |

| Mensaje                                                                         |
|---------------------------------------------------------------------------------|
| En su correo electrónico se le informara cuando la<br>consulta haya finalizado. |
| Transacción:                                                                    |
| Consulta funcionarios, terceros y contratistas                                  |
| Se va a generar el archivo:                                                     |
| CONCUN010-01-01-01-2021-03-25-02.xl0                                            |
| Lo puede descargar en la Ruta:                                                  |
| CUN\Buscador Resultados Consultas                                               |
|                                                                                 |
| Acentar                                                                         |
|                                                                                 |

Cuando la consulta es Asíncrona el sistema presenta el siguiente mensaje

Con esta información se verifica el correo electrónico el cual debe estar registrado en SIIF Nación

| tienda                                                                                                | GUIA PARA REGISTRO DE FUNCIONARIOS, TERCEROS Y CONTRATISTAS E<br>SIIF NACION                                                                                                    |                                                                                                    |                                                                                      |                                                                                        |                                                                     |                                                                                                    |                                                                                                  |  |  |  |  |  |
|----------------------------------------------------------------------------------------------------|----------------------------------------------------------------------------------------------------|----------------------------------------------------------------------------------------------------|--------------------------------------------------------------------------------------|----------------------------------------------------------------------------------------|---------------------------------------------------------------------|----------------------------------------------------------------------------------------------------|--------------------------------------------------------------------------------------------------|--|--|--|--|--|
| ligo:                                                                                                 | N/A                                                                                                    | Fecha:                                                                                                    | 06/03/2                                                                              | 024 Vers                                                                               | <b>sión:</b> 3.0                                                    | ) Pág                                                                                                    | ina: 45 de                                                                                       |  |  |  |  |  |
| Archive Man<br>Re III I<br>Archive Man<br>Desenar                                                     | the Construction of the Construction of the C | C NAMES - Growner of the Formation Col<br>T<br><sup>1</sup><br><sup>1</sup><br><sup>2</sup> Morrow electron. → Lote<br><sup>1</sup> Meaperede yiel. → Conservation<br>Personalization |                                                                                      | annatista, Frankrik - Mers<br>Anar cons Crimerica Sejar<br>no folge<br>Tiquates        |                                                                     | Taguar<br>Taguar<br>Interna Jane                                                                                                    | D - 0 X                                                                                          |  |  |  |  |  |
| MHCP – SII<br>Sifted<br>Stress<br>Sifted suited<br>statema integra<br>carrie del statema<br>Siftedama | E NACION – Generación de la c<br>cionôminhacienda gov co<br>tersio tel Camera Janta Rigarente<br>i tel tatal de bese adounais de ette remoue<br>Ado de enroemacion muanciena ser na<br>mación por fever ingresar a la siguiente est<br>a cybo                                                                                                    | onsulta: Consulta funcionar<br>cion<br>-bi/>Bageta D.C., 25/03/2                                                                                                    | ios, terceros y cont<br>021 -to/>-to/>finatos lag<br>Consultas -tir/>-tor/>to/>-tor/ | tratistas, Finalizada<br>generación de la consulta: Co<br>>clo: Nata: Esta información | Kg Begonde 4<br>multa funcionarios, tero<br>es temporal y se manter | no statistica entratistica entr | Bernulai     in     ineversite 2000/02/2 200 g. m      br//~Do/2-Data     a di dia sigularite al |  |  |  |  |  |
| Stifflastion girring<br>Carrens 8 No. 8 C<br>Bogotá D.C. Colo<br>(https://authapp<br>www.nichtactiny  | actimula gov.co<br>38 - Códgo Pestal 111711 Connvitedor (57<br>mbia<br>minhacianda.gov.co/img/logo-minhacianda<br>Inggraco (Petps://ostbago.minhacianda<br>ul. debacis/document manade/instancianda                                                                                                    | 1) 381 1700 Entensión:<br>Leveb.gng]<br>ges.co/mg/ogs7weeter.png] @Minis                                                                                                    | ciandis <u>(https://hwitier.co</u>                                                   | ang/antenta/lasksas?                                                                   |                                                                     |                                                                                                    |                                                                                                  |  |  |  |  |  |
| implimir ette co                                                                                      | reo no da un vator probatorio por ser una o                                                                                                    | opia, el original por l'aver consérvels de                                                                                                    | entro del outloek o pc y at                                                          | oténgasa da impranir. Eviten                                                           | ros desperdirio de espac                                            | io, Sampo y papel.                                                                                                    |                                                                                                  |  |  |  |  |  |

Correo electrónico recibido con la consulta finalizada

Para descargar la consulta debe ingresar de nuevo al menú por la ruta

### **RESULTADOS CONSULTAS ASINCRONA (TRV)7Bucador Resultados Consultas**

| SELECCIONE OPCION                      |  |
|----------------------------------------|--|
| ADMINISTRACION (ADM)                   |  |
| SISTEMA DE CUENTA UNICA NACIONAL (CUN) |  |
| CUENTA UNICA NACIONAL                  |  |
| RESULTADOS CONSULTAS ASINCRONAS (TRV)  |  |
| Buscador Resultados Consultas          |  |

| ()<br>Hacienda | GUIA PARA RE           | GISTRO DE FL    | JNCIONARIOS<br>SIIF NACIO | 5, TERCEROS Y C<br>DN           | ONTRATISTAS EN          |
|----------------|------------------------|-----------------|---------------------------|---------------------------------|-------------------------|
| Código:        | N/A                    | Fecha:          | 06/03/2024                | <b>Versión:</b> 3.0             | <b>Página:</b> 46 de 49 |
| Buscado        | r Resultados Consultas |                 |                           |                                 |                         |
|                |                        |                 | Consultas Generadas       |                                 |                         |
|                | Entidad: SENADO (      | JE LA REPUBLICA |                           | Fecha: 25/03/2021 3:00:35 p. m. | Buscar Excel            |

El sistema presenta la siguiente pantalla

"Clic" en el botón Buscar Excel

| 0.000    | Consultas Generadas                             |                                 |
|----------|-------------------------------------------------|---------------------------------|
| Entidad: | SENADO DE LA REPUBLICA                          | Fecha: 25/03/2021 3:00:35 p. m. |
|          |                                                 | Buscar Evo                      |
|          |                                                 |                                 |
| Código   | Nombre                                          | Descargar                       |
| 648601   | CON051-13-01-01-DT-2020-08-22-11-648501.xis     | Descargar Archivo               |
| 648605   | CON053-13-01-01-DT-2020-08-22-11-648605.xis     | Descargar Archivo               |
| 648606   | CON053-13-01-01-DT-2020-08-22-11-648606.xis     | Descargar Archivo               |
| 659605   | CONCUN010-02-12-00-2020-11-03-09-659605 xis     | Descargar Archivo               |
| 659650   | CONCUN010-02-12-00-2020-11-03-11-659650 xis     | Descargar Archivo               |
| 659675   | CONCUN010-02-12-00-2020-11-03-02-659675.xis     | Descargar Archivo               |
| 690930   | CONCUN010-15-01-04-000-2021-03-05-03-690930 xis | Descargar Archivo               |
| 698538   | CONCUN010-16-01-01-000-2021-03-23-06-698538 xis | Descargar Archivo               |
| 700099   | CONCUN010-01-01-01-2021-03-25-02-700099 xis     | Descargar Archivo               |
|          | Antonior Clautente                              |                                 |

El sistema muestra las consultas realizadas y damos "Clic" en descargar archivo la que se generó para solicitar la información

| 090030 | CONCUNUT0-16-01-01-000-2021-03-23-06-698538.XIS | Descargar Archivo                                                        |                                                                  |
|--------|-------------------------------------------------|--------------------------------------------------------------------------|------------------------------------------------------------------|
| 700099 | CONCUN010-01-01-02021-03-25-02-700099.xls       | Descargar Archivo                                                        |                                                                  |
|        | Anterior 1 Siguiente                            |                                                                          |                                                                  |
|        |                                                 |                                                                          |                                                                  |
|        |                                                 |                                                                          |                                                                  |
|        |                                                 |                                                                          |                                                                  |
| xls ^  |                                                 |                                                                          | Mostrar todo                                                     |
|        | 700099                                          | 700099 CONCUN010-01-01-0221-03-25-02-700099-xis<br>Anterior 1 Isiguiente | 700099 CONCUN010-01-01-01-01-225-02-700099.xls Descargar Archivo |

| Hacienda | GUIA PARA REGIS | TRO DE FU | NCIONARIOS<br>SIIF NACIO | , TERCERC<br>DN | OS Y C | ONTRATI | STAS EN  |
|----------|-----------------|-----------|--------------------------|-----------------|--------|---------|----------|
| Código:  | N/A             | Fecha:    | 06/03/2024               | Versión:        | 3.0    | Página: | 47 de 49 |

Se descarga el Excel y se da "Clic" para revisar la información

|               | aria Insertar Disposición de palgina<br>Calter √11 √A <sup>+</sup> A <sup>+</sup> = 3 | Fórmalai        | Dates Revise                        | Vista Auudo                |                                                             |                                                       |                                 |                        |            |                    |       |
|---------------|---------------------------------------------------------------------------------------|-----------------|-------------------------------------|----------------------------|-------------------------------------------------------------|-------------------------------------------------------|---------------------------------|------------------------|------------|--------------------|-------|
|               | Celter vitt v A' A' = 3                                                               |                 |                                     |                            |                                                             |                                                       |                                 | 1.6                    | 2 Comparti | Conest:            | alos. |
| etapapatin %  | N K S + ⊞ + 🙆 + 🛓 =<br>norm S                                                         | Alreadin        | 1) Convert<br>12 - 5 - %<br>14 Main | m d d contronat -          | Der formation Echlore di<br>como table - celta -<br>fattise | e Elementar -<br>Elementar -<br>Elementar -<br>Caldas | Σ· ΔΥ<br>Δ· ΖΥ<br>Φ· max-<br>ta | y Bacary<br>sectionar- | See.       | Contration calibre |       |
| •             | Tipe Nomine                                                                           |                 |                                     |                            |                                                             |                                                       |                                 |                        |            |                    | 8     |
|               | L C D                                                                                 | t               | F 0                                 | н                          | 1.1                                                         | 8 I                                                   | м                               | N                      | 0          |                    | 1     |
| Tipe Nomin    | Funcionario, Funcionario, Funcionario, En                                             | ttidad Fina Err | tridad Fina Cuenta B                | anc Quenta Banc Quenta Ban | c Causal Rechi Caus                                         | al Recht Remuners                                     | ack Vigente                     |                        |            |                    |       |
| Nomina        | IUAN SEBAS' Cedula de CI 1006558370 186                                               | A8 0500000      | ANCO BLB: Ahorro                    | 08320002000 Activa         |                                                             | 4189015.0                                             | 00 vigente                      |                        |            |                    |       |
| Nomina        | DAIRON ALE CEDURI de CI 1036578403 89                                                 | 00005020 BA     | ANCO BLB: Aherro                    | 08320002000 Active         |                                                             | 2636672.0                                             | 00/ vigente                     |                        |            |                    |       |
| Nomina        | CARLOS AND CADULA Do CI 1030460344 86                                                 | 400000020 BA    | ANCO BLB. Ahorra                    | 08320002000 Activa         |                                                             | \$266818.0                                            | 00 Vigente                      |                        |            |                    |       |
| Nomina        | SANDRA MIL CEGUN de CI 1030549971 188                                                 | 400000020 BA    | INCO BILB: Ahorro                   | 01260002002 Activa         |                                                             | 1553212.0                                             | 00 Vigente                      |                        |            |                    |       |
| Nomina        | LAURA ROCK CAULA do CI <sup>5</sup> 1090570494 Se                                     | 00009020 BA     | INCO BLB: Ahon's                    | 01360002004 Activa         |                                                             | 2635409.0                                             | 00 Vigente                      |                        |            |                    |       |
| Nomina        | ANDRES CAN CAUGH do CI 1030612287 89                                                  | 40001020 BA     | ANCO BILIL Ahorro                   | 06320002000 Activa         |                                                             | 1511212.0                                             | 00 Vigente                      |                        |            |                    |       |
| Nomina        | UUZ YERALDI CAdula de CI 1010637718 86                                                | 0003020 BA      | ANCO BLE Ahorro                     | 06320002000 Activa         |                                                             | 1511212.0                                             | 00(Vigente                      |                        |            |                    |       |
| Nomina        | VALENTINA / Cédula de CI 3030675454 86                                                | 60003020 BA     | NCO BILB: Aherrs                    | 08320002000 Activa         |                                                             | 2635409,0                                             | ODI Vigente                     |                        |            |                    |       |
| 5 Nomina      | DAVID PARR COOLU OF CLUDIII20870 199                                                  | A8 05050004     | ANCO BILL Aherro                    | 08120002000 Activa         |                                                             | 2696672.0                                             | 00t Vigente                     |                        |            |                    |       |
| Nomina        | IESSICA ALEI Cedula de CI 1031164553 86                                               | 00003020 BA     | ANCO BLB: Ahorra                    | 06320002000 Activa         |                                                             | 2535845.0                                             | 001 Vigente                     |                        |            |                    |       |
| Nomina        | JUAN SEBAE COOLIN OF CI 1012364466 89                                                 | AB 00080000     | ENCO BUIL-Ahorro                    | 08320002000 Activa         |                                                             | 7906327.0                                             | 00/Vigente                      |                        |            |                    |       |
| Nomina        | NAUGEUTH FCedula de CI 1032363790 Be                                                  | 10003020 BA     | ANCO BILB: Aherra                   | 06320002000 Activa         |                                                             | 1511212.0                                             | OD vigente                      |                        |            |                    |       |
| E Nomina      | CAROLINA SI Cedula de CI 1012367440 36                                                | 20003020 BA     | ANCO BILB: Aherra                   | 06320002000 Activa         |                                                             | 3266838.0                                             | 00 Vigente                      |                        |            |                    |       |
| Nomina        | SERGIO DAVI Cédula de CI 1012184215 86                                                | A8 0000000      | ANCO BLIL Aherro                    | 08320002000 Activa         |                                                             | 6144631.0                                             | 00/vigente                      |                        |            |                    |       |
| Nomina        | 105E MAYKO Cedula da CI 1032436020 86                                                 | J0005020 6A     | ANCO BILB: Ahomo                    | 06320002000 Active         |                                                             | 4389015.0                                             | 00i vigente                     |                        |            |                    |       |
| Nomina        | UUZ ANGELIC CAdula de CI 3032409998 36                                                | 60005020 BA     | ANCO BLB: Ahorrs                    | 06320002000 Activa         |                                                             | 4389015.0                                             | 00 Vigente                      |                        |            |                    |       |
| Nomina        | DIDGO / FLIPI CABUNA de CI 3013453179 De                                              | 0000020 BA      | ANCO BLB: Aherra                    | 01360002003 Activa         |                                                             | 3655633.0                                             | ODI Vigente                     |                        |            |                    |       |
| Nomina        | SERGIO ALEX CADUA da CI'1032471692 36                                                 | 0009020 BA      | ANCO BLB: Ahon's                    | 06320002000 Activa         |                                                             | 3501212.0                                             | 00 Vigente                      |                        |            |                    |       |
| Nomina        | IOAN SEBAS CEdura de CI 1013720183 BR                                                 | A0 0001020 BA   | INCO BILL Aherro                    | 06120002000 Artiva         |                                                             | 2335645.0                                             | 00 Vigente                      |                        |            |                    |       |
| C. Borumciana | 70000 (T)                                                                             | A.K             | ACCORDING ADAMS.                    |                            | 1.01                                                        |                                                       | ese standy.                     |                        |            | -                  | 100   |
|               |                                                                                       |                 |                                     |                            | 1.11                                                        |                                                       |                                 | I MARY I AND           |            | 12                 | -     |
| -             |                                                                                       | _               |                                     |                            | -                                                           |                                                       |                                 | 00 100                 | - L        |                    | 100   |

#### Notas

Generales:

- 1. Un funcionario vigente con su cuenta activa o registrada de Nomina, solo puede existir una sola vez por PCI (La Entidad será la responsable de revisar las diferentes vinculaciones que tenga el funcionario).
- 2. El sistema no permite crear de nuevo un tercero que ya este creado y aprobado en un documento con su cuenta cancelada o eliminada.
- 3. El estado que presenta el documento (Registrado, Cancelado, Eliminado, Invalido) hace referencia al estado de la cuenta bancaria del tercero y no del documento.
- 4. Cuando las cuentas presentan causal de rechazo y su estado es Inválido, se debe realizar un ciclo de modificación; así los datos estén correctos, con el fin que es sistema actualice el estado de la cuenta de INVALIDA a REGISTRADA.

| ()       | GUIA PARA REGISTRO DE FUNCIONARIOS, TERCEROS Y CONTRATISTAS EN |
|----------|----------------------------------------------------------------|
| Hacienda | SIIF NACION                                                    |
|          |                                                                |

| Código: | N/A | Fecha: | 06/03/2024 | Versión: | 3.0 | Página: | 48 de 49 |
|---------|-----|--------|------------|----------|-----|---------|----------|
|         |     |        |            |          |     |         |          |

#### **10 DOCUMENTOS RELACIONADOS**

• Guía de entrada al SIIF Nación.

#### 11 BASE LEGAL

• Decreto 1068 de 2015 parte 9. Mediante el cual se reglamenta el SIIF Nación.

#### **12 HISTORIAL DE CAMBIOS**

| FECHA      | VERSIÓN | DESCRIPCIÓN DEL<br>CAMBIO                                                                                                  | AUTOR             |  |
|------------|---------|----------------------------------------------------------------------------------------------------|-------------------|--|
| 05-08-2024 | 3.0     | El documento se actualiza<br>para alinearse con la<br>nueva línea gráfica, en<br>cumplimiento con la ley<br>'Chao Marcas'. | Patricia Jaraba F |  |

#### **RECUERDE**:

*En caso de requerir soporte adicional sobre el uso del sistema debe comunicarse a la línea de soporte del SIIF Nación.* 

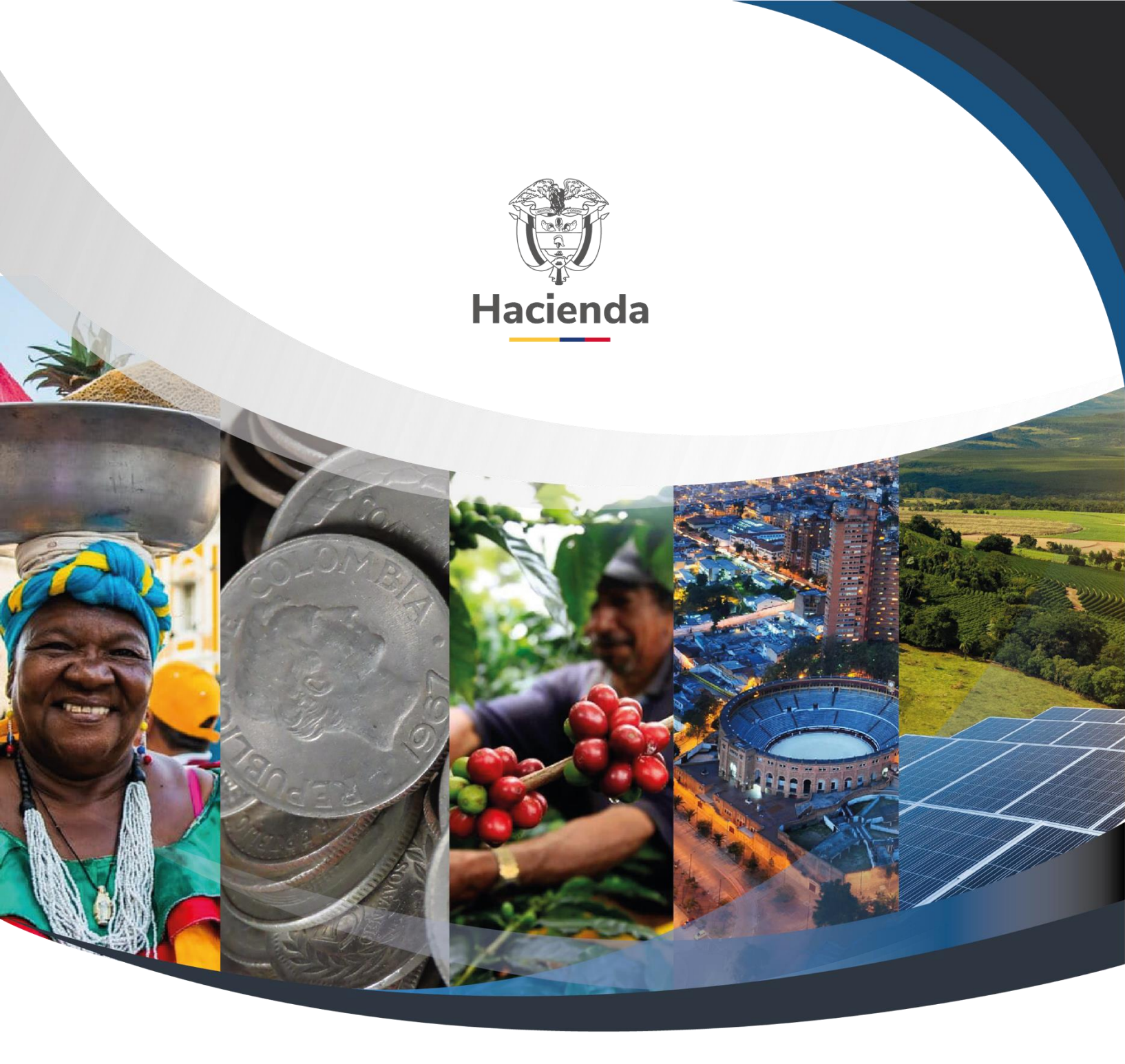

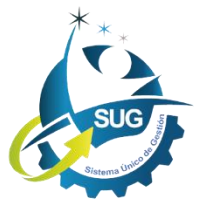

Ministerio de Hacienda y Crédito Público Dirección: Carrera 8 No. 6C–38, Bogotá D.C., Colombia Conmutador: (+57) 601 3 81 17 00 Línea Gratuita: (+57) 01 8000 910071 Correo: relacionciudadano@minhacienda.gov.co